# Configurar a postura da VPN Linux com o ISE 3.3

| Contents                 |
|--------------------------|
| Introdução               |
| Pré-requisitos           |
| Requisitos               |
| Componentes Utilizados   |
| Configurar               |
| Diagrama de Rede         |
| Configurações no FMC/FTD |
| Configurações no ISE     |
| Configurações no Ubuntu  |
| Verificar                |
| Troubleshooting          |
| Informações Relacionadas |

# Introdução

Este documento descreve como configurar a postura da VPN Linux com o Identity Services Engine (ISE) e o Firepower Threat Defense (FTD).

# Pré-requisitos

# Requisitos

A Cisco recomenda que você tenha conhecimento destes tópicos:

- Cisco Secure Client
- VPN de acesso remoto no Firepower Threat Defense (FTD)
- Identity services engine (ISE)

## **Componentes Utilizados**

As informações neste documento são baseadas nestas versões de software:

- Ubuntu 22,04
- Cisco Secure Client 5.1.3.62
- Defesa contra ameaças do Cisco Firepower (FTD) 7.4.1
- Cisco Firepower Management Center (FMC) 7.4.1
- Cisco Identity Services Engine (ISE) 3.3

As informações neste documento foram criadas a partir de dispositivos em um ambiente de laboratório específico. Todos os dispositivos utilizados neste documento foram iniciados com uma configuração (padrão) inicial. Se a rede estiver ativa, certifique-se de que você entenda o impacto potencial de qualquer comando.

# Configurar

## Diagrama de Rede

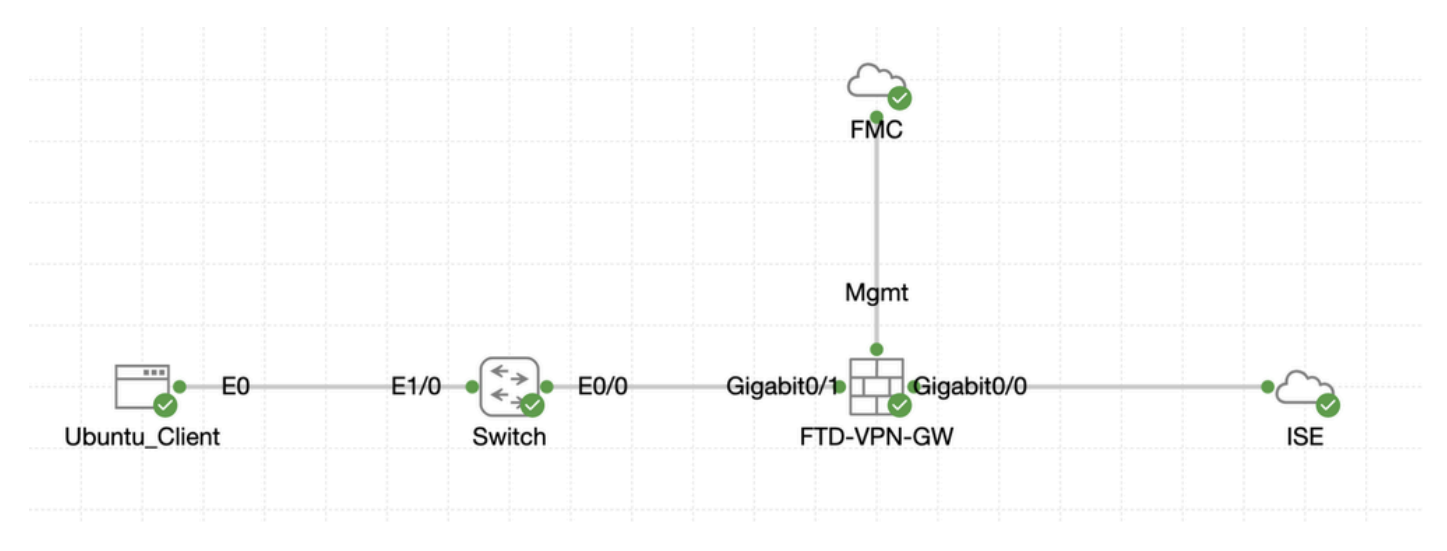

Topologia

# Configurações no FMC/FTD

Etapa 1. A conectividade entre o cliente, o FTD, o FMC e o ISE foi configurada com êxito. Como enroll.cisco.com é usado para endpoints que realizam sondagem para redirecionamento (consulte fluxo de postura CCO documentsISE Posture Style Comparison for Pre and Post 2.2 para obter detalhes). Verifique se a rota para o tráfego para enroll.cisco.com no FTD está configurada corretamente.

Etapa 2. Faça o download do nome cisco-secure-client-linux64-5.1.3.62-webdeploy-k9.pkg do pacote a partir de Download do Software Cisco e certifique-se de que o arquivo esteja bom após o download confirmando que o checksum md5 do arquivo baixado é o mesmo que a página Download do Software Cisco.

Etapa 3. Navegue até Objects > Object Management > VPN > Secure Client File. Clique em Add Secure Client File, forneça o nome, procureFile Name para selecionar cisco-secure-client-linux64-5.1.3.62-webdeploy-k9.pkg, selecione Secure Client Image na lista suspensa File Type. Em seguida, clique em Save.

| Firewall Management<br>Objects / Object Management                                                                   | Center Overview Analysis Policie                      | s Devices Objects Integration                                                     |        | Deploy                                   | Q 💕 🔅 🔕 admin 🗸 '                                     | dide SECURE      |
|----------------------------------------------------------------------------------------------------|-------------------------------------------------------|-----------------------------------------------------------------------------------|--------|------------------------------------------|-------------------------------------------------------|------------------|
| > Distinguished Name<br>DNS Server Group                                                                             | Secure Client File                                    |                                                                                   |        | Add Secure                               | Client File Q, Filter                                 |                  |
| > External Attributes                                                                                                | File objects represent files used for remote access V | PN policy configurations. They can contain Secure Client profile and image files. |        |                                          |                                                       |                  |
| File List<br>> FlexConfig<br>Geolocation                                                                             |                                                       | Add Secure Client File                                                            | 0      |                                          |                                                       |                  |
| Interface<br>Key Chain<br>Network                                                                                    | Name<br>client_image                                  | Name:*                                                                            |        | n-5.1.3.62-webdeploy-k9.pkg              | Type<br>Secure Client Image                           | 1/1              |
| > PKI<br>Policy List                                                                                                 | Default-External-Browser-package<br>hostscan5_1_3_62  | linux_5_1_3_62                                                                    |        | 36-webdeploy-k9.zip<br>+-5.1.3.62-k9.pkg | Secure Client External Browser Pa<br>HostScan Package | ± 4 ii<br>± 1 ii |
| Port Prefix List Route Map                                                                                           | linux_image                                           | File Name:*                                                                       | Browse | ux64-5.1.3.62-webdeploy-k9.pkg           | Secure Client Image                                   | ±/¥              |
| > Security Intelligence<br>Sinkhole                                                                                  |                                                       | File Type:*                                                                       |        |                                          |                                                       |                  |
| SLA Monitor<br>Time Range                                                                                            |                                                       | Secure Client Image                                                               |        |                                          |                                                       |                  |
| Time Zone<br>Tunnel Zone<br>URL                                                                                      |                                                       | Description:                                                                      |        |                                          |                                                       |                  |
| Variable Set<br>VLAN Tag                                                                                             |                                                       |                                                                                   |        |                                          |                                                       |                  |
| V VPN                                                                                                    |                                                       |                                                                                   |        |                                          |                                                       |                  |
| Certificate Map<br>Custorn Attribute<br>Group Policy<br>IKEV1 IPsec Proposal<br>IKEV1 Policy<br>IKEV2 IPsec Proposal |                                                       | С                                                                                 | ancel  |                                          |                                                       |                  |
| IKEv2 Policy<br>Secure Client Customizatio                                                                           |                                                       |                                                                                   |        |                                          |                                                       |                  |
| Secure Client File                                                                                                   |                                                       |                                                                                   |        | Displ                                    | lying 1 - 4 of 4 rows IC ⊂ Page 1                     | of 1 >> I C      |

FMC\_Upload\_Secure\_Client\_Image

Etapa 4. Navegue até Objects > Object Management > Network.

Etapa 4.1. Crie um objeto para o servidor DNS. Clique em Add Object, forneça o nome e o endereço IP DNS disponível. Clique em Save.

| Firewall Management<br>Objects / Object Management                                                                                  | Center Overview Analysis Policies | Devices Objects Integration                                        |                                            |                   | Deploy Q 💕 🌣 🕢 admin 🕬 SECURE                         |
|----------------------------------------------------------------------------------------------------|-----------------------------------|--------------------------------------------------------------------|--------------------------------------------|-------------------|-------------------------------------------------------|
| Distinguished Name     DNS Server Group     External Attributes     File List     File List     File List     Key Chain     Network | Network                           | . Network objects are used in various places, including acces      | s control policies, network variables, int | Add Network       | C, Filter  Add Object  mport Object  otts, and so on. |
|                                                                                                    | Name                              |                                                                    |                                            | Value             | Type Override                                         |
|                                                                                                    | any                               | New Network Object                                                 | 0                                          | 0.0.0.0/0<br>::/0 | Group 🖬 Q 🗑 🛤                                         |
|                                                                                                    | any-ipv4                          |                                                                    |                                            | 0.0.0/0           | Network 월 Q, 🗑 🕅                                      |
|                                                                                                    |                                   | Description Description Network Host Range Network Allow Overrides | O FQDN                                     |                   |                                                       |
|                                                                                                    |                                   |                                                                    | Cancel Save                                |                   |                                                       |

FMC\_Add\_Object\_DNS

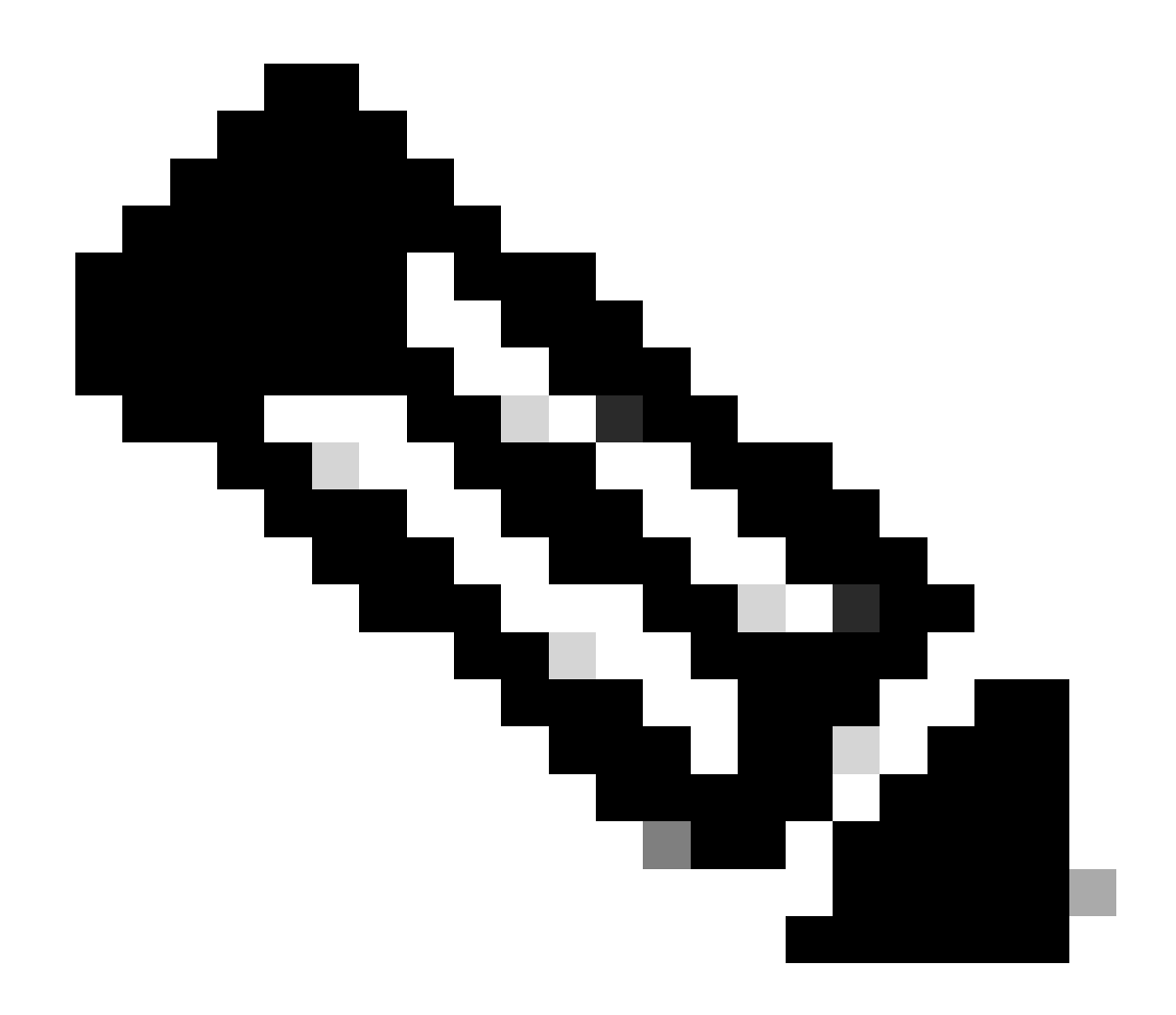

Observação: o servidor DNS configurado aqui deve ser usado para usuários VPN.

Etapa 4.2. Crie um objeto para ISE PSN. Clique em Add Object, forneça o nome e o endereço IP PSN do ISE disponível. Clique em Save.

| Firewall Management                                             | t Center Overview Analysis Polic                 | ies Devices Objects Integration                                  |                                                 | Deploy                                                     | ९ 💕 🌣 😰 🛛 admin                | osce SECURE |
|-----------------------------------------------------------------|--------------------------------------------------|------------------------------------------------------------------|-------------------------------------------------|------------------------------------------------------------|--------------------------------|-------------|
| Distinguished Name     DNS Server Group     External Attributes | Network                                          |                                                                  |                                                 | Add Network Add Ob                                         | Q. Filter                      | Objects     |
| File List                                                       | A network object represents one or more IP addre | sses. Network objects are used in various places, including acce | ss control policies, network variables, intrusi | on rules, identity rules, network discovery rule<br>Add Gn | Object orts, and so on.<br>oup |             |
| Geolocation                                                     | Name                                             | New Network Object                                               | 0                                               | Value                                                      | Type Override                  |             |
| Interface                                                       | any                                              | New Network Object                                               |                                                 | 0.0.0.0/0<br>::/0                                          | Group                          | ¶a. ≣ &     |
| Key Chain<br>Network                                            | any-ipv4                                         | News                                                             |                                                 | 0.0.0.0/0                                                  | Network                        | ¶g Q ⊕ 85   |
|                                                                 |                                                  | Name                                                             | 1                                               |                                                            |                                |             |
|                                                                 |                                                  |                                                                  |                                                 |                                                            |                                |             |
|                                                                 |                                                  | Description                                                      |                                                 |                                                            |                                |             |
|                                                                 |                                                  |                                                                  |                                                 |                                                            |                                |             |
|                                                                 |                                                  | Network                                                          |                                                 |                                                            |                                |             |
|                                                                 |                                                  | Host      Range      Network                                     | O FQDN                                          |                                                            |                                |             |
|                                                                 |                                                  |                                                                  | ]                                               |                                                            |                                |             |
|                                                                 |                                                  | Allow Overrides                                                  | -                                               |                                                            |                                |             |
|                                                                 |                                                  |                                                                  |                                                 |                                                            |                                |             |
|                                                                 |                                                  |                                                                  | Cancel Save                                     |                                                            |                                |             |
|                                                                 |                                                  |                                                                  |                                                 |                                                            |                                |             |

#### FMC\_Add\_Object\_ISE

Etapa 5. Navegue até Objects > Object Management > VPN > Group Policy. Clique em Add Group Policy. Clique em DNS/WINS e selecione o objeto do servidor DNS no Primary DNS Server. Em seguida, clique em Save.

| Firewall Management<br>Objects / Object Management                                                                                                    | Center Overview Analysis Policies                               | Devices Objects                                                                                             | Integration                                                                     | Deploy Q 🚱 🌣 🕢 admin -                                                    | disto SECURE |
|----------------------------------------------------------------------------------------------------|-----------------------------------------------------------------|----------------------------------------------------------------------------------------------------|---------------------------------------------------------------------------------|---------------------------------------------------------------------------|--------------|
| <ul> <li>Distinguished Name</li> <li>DNS Server Group</li> </ul>                                                                                                    | Group Policy                                                    |                                                                                                    |                                                                                 | Add Group Policy Q, Filter                                                |              |
| External Attributes     File List     Excenter                                                                                                    | A Group Policy is a set of attribute and value pairs, stored in | a group policy object, that                                                                                 | define the remote access VPN experience. The RADIUS authorization server assign | s the group policy or it is obtained from the current connection profile. |              |
| Geolocation                                                                                                    | Name                                                            |                                                                                                    |                                                                                 |                                                                           |              |
| Interface                                                                                                    | DftGrpPolicy                                                    | Add Group Policy                                                                                            | Ø                                                                               |                                                                           | /i           |
| Network  PKI Policy List Port Port Port Prefix List Route Map SLA Monitor Time Range SLA Monitor Time Zone URL Variable Set VLAN Tag VVPN Certificate Map Couton Attribute |                                                                 | Name:* posture_gp Description: General Secun VPN Protocols IP Address Pools Banner DNS/MINS Split Tunneling | a Client Advanced                                                               |                                                                           |              |
| KEV1 IPsec Proposal<br>IKEV1 Policy<br>IKEV2 IPsec Proposal<br>IKEV2 Policy<br>Secure Client Customizatio                                                                  |                                                                 |                                                                                                    |                                                                                 |                                                                           |              |
| Secure Client File                                                                                                    |                                                                 |                                                                                                    | Cancel                                                                          | Displaying 1 - 2 of 2 rows 1 < Page 1                                     | of 1 > >  C  |

FMC\_Add\_Group\_Policy

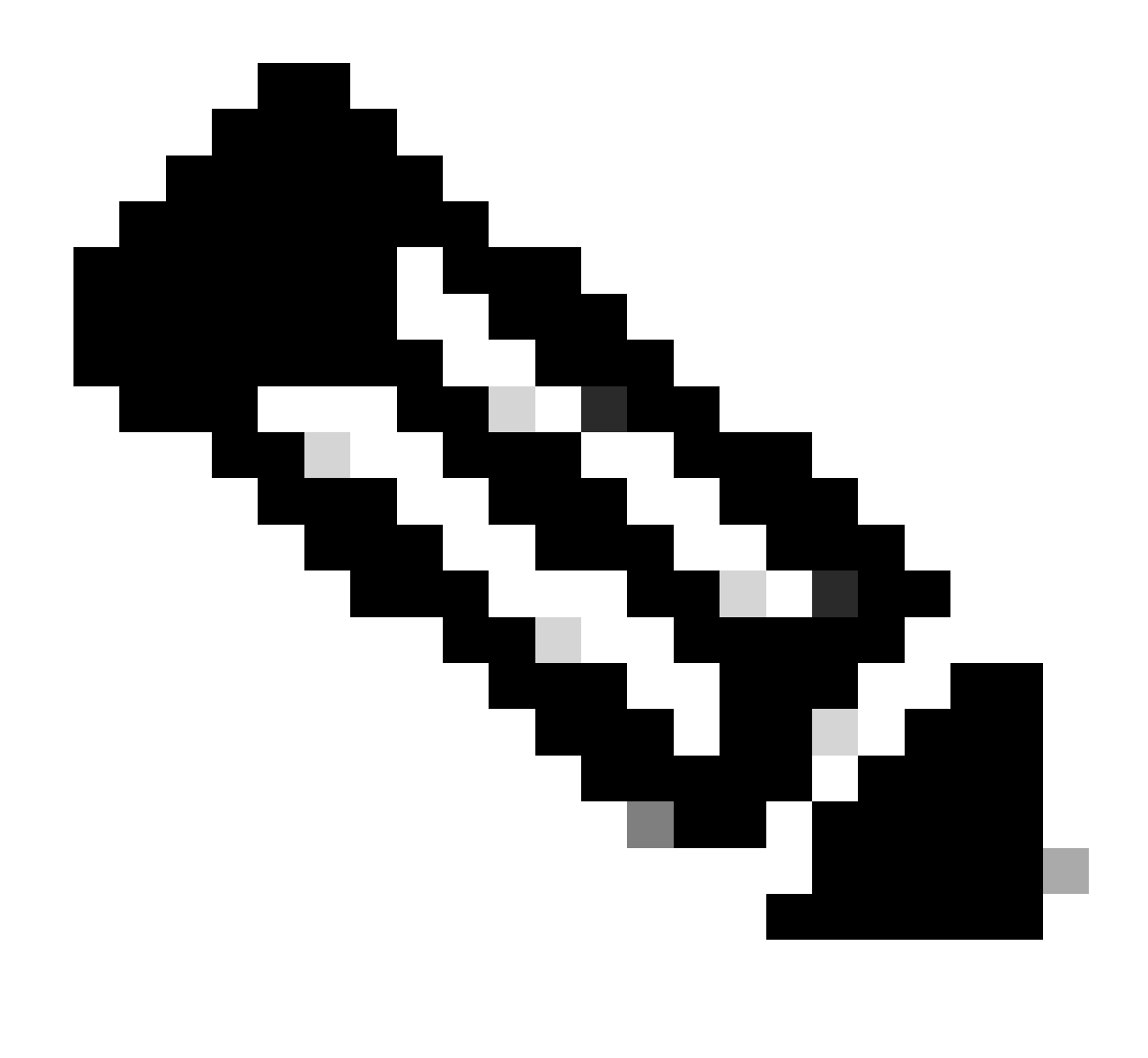

**Observação**: verifique se o servidor DNS usado na política de grupo VPN pode resolver o FQDN e o enroll.cisco.com do portal de provisionamento do cliente ISE.

Etapa 6. Navegue até Objects > Object Management > Access List > Extended. Clique em Add Extended Access List.

| Firewall Management<br>Objects / Object Management                                                              | Center Overview Analysis Policies Devices Objects Integration                                                                                                    | Deploy Q 🚱 🌣 🔕                   | admin ~ deale SECURE                |
|----------------------------------------------------------------------------------------------------|----------------------------------------------------------------------------------------------------|----------------------------------|-------------------------------------|
| <ul> <li>AAA Server</li> <li>RADIUS Server Group</li> <li>Single Sign-on Server</li> <li>Access List</li> </ul> | Extended An access list object, also known as an access control list (ACL), selects the traffic to which a service will apply. Standard-identifies traffic based on destination addresses. You use these objects when configuring particular features, such as route maps. | Add Extended Access List Q, Filt | er<br>ports. Supports IPv4 and IPv6 |
| Extended                                                                                                    | Name                                                                                                    | Value                            | Override                            |

FMC\_Add\_Redirect\_ACL

Etapa 6.1. Forneça o nome da ACL de redirecionamento. Esse nome deve ser o mesmo do perfil de autorização do ISE. Clique em Add.

#### New Extended Access List Object

| Name<br>redirect |              |        |             |             |                  |             |       |     |     |
|------------------|--------------|--------|-------------|-------------|------------------|-------------|-------|-----|-----|
| Entries (0)      |              |        |             |             |                  |             |       |     |     |
|                  |              |        |             |             |                  |             |       |     | Add |
| Sequence         | Action       | Source | Source Port | Destination | Destination Port | Application | Users | SGT |     |
| No records       | s to display |        |             |             |                  |             |       |     |     |
|                  |              |        |             |             |                  |             |       |     |     |
|                  |              |        |             |             |                  |             |       |     |     |

#### Allow Overrides

#### FMC\_Add\_Redirect\_ACL\_Part\_1

Etapa 6.2. Bloqueie o tráfego DNS, o tráfego para o endereço IP PSN do ISE e os servidores de remediação para excluí-los do redirecionamento. Permita o restante do tráfego. Isso aciona o redirecionamento. Clique em Save.

| Add Extended Access List Entry                                                                                                    |                                        |                         | G                                |
|----------------------------------------------------------------------------------------------------|----------------------------------------|-------------------------|----------------------------------|
| Action:<br>Block<br>Logging:<br>Default<br>Log Level:<br>Informational                                                                                                    |                                        |                         |                                  |
| Log Interval:<br>300 Sec.<br>Network Port <b>1</b> Application <b>1</b> Users                                                                                                    | <ol> <li>Security Group Tag</li> </ol> |                         |                                  |
| Available Networks C<br>Q. Search by name or value<br>IPv4-Private-192.168.0.0-16<br>IPv4-Private-All-RFC1918<br>IPv6-IPv4-Mapped<br>IPv6-Link-Local<br>IPv6-Private-Unique-Local-Addresses<br>IPv6-to-IPv4-Relay-Anycast<br>ISE_PSN | Add to Source<br>Add to Destination    | Source Networks (0) any | Destination Networks (1) ISE_PSN |
| rtp_ise                                                                                                    |                                        | Enter an IP address Add | Enter an IP address Add          |

FMC\_Add\_Redirect\_ACL\_Part\_2

Cancel Save

Cancel

| Name<br>redirect |                |          |             |             |                              |             |       |     |     |
|------------------|----------------|----------|-------------|-------------|------------------------------|-------------|-------|-----|-----|
| Entries (4)      |                |          |             |             |                              |             |       |     | Add |
|                  |                |          |             |             |                              |             |       |     |     |
| Sequence         | Action         | Source   | Source Port | Destination | Destination Port             | Application | Users | SGT |     |
| 1                | Block          | any-ipv4 | Any         | ISE_PSN_    | Any                          | Any         | Any   | Any | 1   |
| 2                | Block          | Any      | Any         | Any         | DNS_over_TCP<br>DNS_over_UDP | Any         | Any   | Any | 11  |
| 3                | Block          | Any      | Any         | FTP         | Any                          | Any         | Any   | Any | 11  |
| 4 Allow O        | Allow verrides | any-ipv4 | Any         | any-ipv4    | Any                          | Any         | Any   | Any | 11  |

Cancel Save

 $FMC\_Add\_Redirect\_ACL\_Part\_3$ 

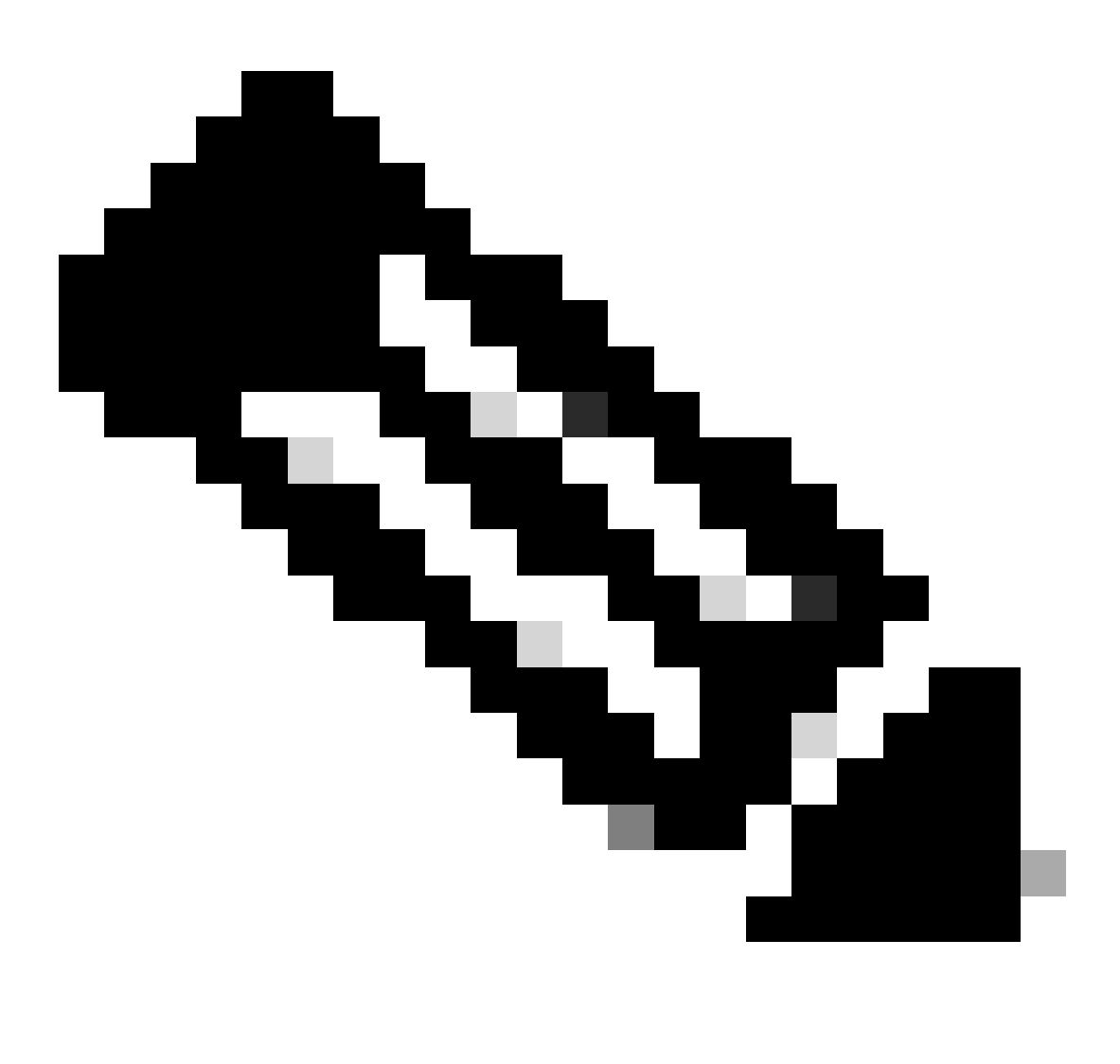

Passo 7. Navegue até Objects > Object Management > RADIUS Server Group. Clique em Add RADIUS Server Group.

| Firewall Management<br>Objects / Object Management                   | Center Overvier                         | w Analysis | Policies        | Devices      | Objects        | Integration                                                                                |          | Deploy          | Q        | 6 |
|----------------------------------------------------------------------|-----------------------------------------|------------|-----------------|--------------|----------------|--------------------------------------------------------------------------------------------|----------|-----------------|----------|---|
| ✓ AAA Server RADIUS Server Group Single Sign-on Server ✓ Access List | RADIUS Server<br>RADIUS Server Group of | er Group   | or more referen | ces to RADIU | JS Servers. Ti | nese AAA servers are used to authenticate users logging in through Remote Access VPN conne | ections. | Add RADIUS Serv | ver Grou | P |
| Extended                                                             | Name                                    |            |                 |              |                |                                                                                            | Value    |                 |          |   |

 $FMC\_Add\_New\_Radius\_Server\_Group$ 

Etapa 7.1. Forneça o nome, chequeEnable authorize only, chequeEnable interim account update, chequeEnable dynamic authorization.

| Add RADIUS Server Group         | ? |
|---------------------------------|---|
| Name:*                          | 1 |
| rtpise                          |   |
| Description:                    |   |
| Group Accounting Mode:          |   |
| Single                          |   |
| Retry Interval:* (1-10) Seconds |   |
| 10                              |   |
| Realms:                         |   |
| ▼                               | I |
| Enable authorize only           |   |
| Enable interim account update   |   |
| Interval:* (1-120) hours        |   |
| 24                              |   |
| Enable dynamic authorization    |   |
| Port:* (1024-65535)             |   |
| • • •                           |   |

Cancel

Etapa 7.2. Clique no Plus ícone para adicionar um novo servidor radius. Forneça o PSNIP Address/Hostname, Key do ISE. Selecione o specific interface para conexão. Selecione o Redirect ACL. Em seguida, clique Savepara salvar o novo servidor radius. Em seguida, cliqueSave novamente para salvar o novo grupo de servidores radius.

| Add RADIUS Server Group                                                                                                    | 0           | New RADIUS Server                                                                                                    | 0    |
|----------------------------------------------------------------------------------------------------|-------------|----------------------------------------------------------------------------------------------------|------|
| <ul> <li>Enable authorize only</li> <li>Enable interim account update</li> <li>Interval:* (1-120) hours</li> <li>24</li> <li>Enable dynamic authorization</li> <li>Port:* (1024-65535)</li> </ul> |             | IP Address/Hostname:* Configure DNS at Threat Defense Platform Settings to resolve hostname Authentication Port:* (1-65535) 1812 Kev:* Orafine Your |      |
| Merge Downloadable ACL with Cisco AV Pair ACL  After Cisco AV Pair ACL  Before Cisco AV Pair ACL  RADIUS Servers (Maximum 16 servers)                                                             | +           | Confirm Key:*<br>Accounting Port: (1-65535)<br>1813<br>Timeout: (1-300) Seconds<br>10                                                               |      |
| IP Address/Hostname No records to display                                                                                                    |             | Connect using:<br>Routing Specific Interface +<br>inside_zone +<br>Redirect ACL:<br>redirect +                                                      |      |
|                                                                                                    | Cancel Save | Cancel                                                                                                    | Save |

FMC\_Add\_New\_Radius\_Server\_Group\_Part\_2

Etapa 8. Navegue até Objects > Object Management > Address Pools > IPv4 Pools. Clique em Add IPv4 Pools e forneça o **Name, IPv4 Address Range**e Mask. Em seguida, clique em Save.

| Firewall Managen<br>Objects / Object Manage                                                                                                    | hent Center Overview Analysis Policies Devices Objects Integration                                                                                       |      | Deploy Q     | 6 0              | fangni v | ence SECURE |
|----------------------------------------------------------------------------------------------------|----------------------------------------------------------------------------------------------------|------|--------------|------------------|----------|-------------|
| > AAA Server<br>> Access List<br>> Address Pools                                                                                                    | IPv4 Pools IPv4 pool contains list of IPv4 addresses, it is used for management/diagnostic interface with clustering, or for VPN remote access profiles. |      | Add IPv4 P   | Q, Filter        |          |             |
| Phyl Roois     Phyl Roois     Phyl Roois     Asplication Fitters     AS Path     BFD Template     Cipher Suite List     Community List     DHCP IPv6 Pool     Distinguished Name     DNS Server Group     External Attributes     Fie List     Park-Config     Geolocation     Interface     Key Chain     Network     Policy List     Port     Ports     Ports     Ports     Ports     Ports     Ports     Ports     Ports     Security Intelligence     Sinkhole | Name                                                                                                    |      |              |                  | Dverride | /¥<br>/¥    |
| SLA Monitor<br>Time Range<br>Time Zone<br>Tunnel Zone<br>URL<br>Variable Set                                                                                                    | Cancel                                                                                                    | Save | Displaying 1 | - 2 of 2 rows 1< | < Page 1 | of 1 > >1 C |

Etapa 9. Navegue até Certificate Objects > Object Management > PKI > Cert Enrollment. Clique em Add Cert Enrollment, forneça um nome e selecione Self Signed Certificateem Enrollment Type. Clique na guiaCertificate Parameters e forneça Common Name e Country Code. Em seguida, clique em Save.

| Firewall Management<br>Objects / Object Management                                            | Center Overview Analysis Policies Devices Object                                                                                                 | integration                                  | De                                                                                         | eploy Q 💕 🌣 🎯 fangni - 🕬                    | SECURE |
|-----------------------------------------------------------------------------------------------|----------------------------------------------------------------------------------------------------|----------------------------------------------|--------------------------------------------------------------------------------------------|---------------------------------------------|--------|
| AAA Server     Access List     Address Pools     Application Filters                          | Cert Enrollment<br>A certificate enrollment object contains the Certification Authority (CA) server in<br>your Private Key Infrastructure (PKI). | formation and enrollment parameters that are | Add<br>required for creating Certificate Signing Requests (CSRs) and obtaining identity Ce | Cert Enrollment Q. Filter                   | cur in |
| AS Path                                                                                       | Name                                                                                                    |                                              |                                                                                            | Type Override                               |        |
| BFD Template<br>Clipher Suite List                                                            | Add Cert Enrollment                                                                                                    | Ø                                            | Add Cert Enrollment                                                                        | • Serti /                                   | ¥      |
| > Community List                                                                              | Name*                                                                                                    |                                              | Namo*                                                                                      | berti                                       | ũ.     |
| DHCP IPv6 Pool                                                                                | demo_vpn                                                                                                    |                                              | demo_vpn                                                                                   | Serti                                       | i i    |
| <ul> <li>Distinguished Name</li> <li>DNS Server Group</li> <li>External Attributes</li> </ul> | Description                                                                                                    |                                              | Description                                                                                |                                             |        |
| File List                                                                                     | CA Information Certificate Parameters Key Revocation                                                                                             |                                              | CA Information Certificate Parameters Key Revocation                                       |                                             |        |
| > FlexConfig                                                                                  | Ferriment Trace Certificate                                                                                                    |                                              | laster 2001 - Carto an 2001 in antifanta                                                   |                                             |        |
| Geolocation                                                                                   | Common Name (CN) is manufatory for self-signed certificate that is used in                                                                       | Damote Access                                | Include FQUN: Don't use FQUN in certificate *                                              |                                             |        |
| Interface<br>Key Chain                                                                        | VPN. To configure CN, please navigate to 'Certificate Parameters' tab.                                                                           | nemole Access                                | Include Device's IP Address:                                                               |                                             |        |
| Network                                                                                       | Validation Usage: 🗹 IPsec Client 🗹 SSL Client 🗌 SSL Server                                                                                       |                                              | Common Name (CN): demo.example.com                                                         |                                             |        |
| V PKI                                                                                         |                                                                                                    |                                              | Organization Unit (UU):                                                                    |                                             |        |
| Cert Enrollment                                                                               |                                                                                                    |                                              | Organization (O):                                                                          |                                             |        |
| External Cert Groups                                                                          |                                                                                                    |                                              | Locality (L):                                                                              |                                             |        |
| External Certs                                                                                |                                                                                                    |                                              | State (ST):                                                                                |                                             |        |
| Internal CA Groups                                                                            |                                                                                                    |                                              | Country Code (C): CN                                                                       |                                             |        |
| Internal CAs                                                                                  |                                                                                                    |                                              | Email (E):                                                                                 |                                             |        |
| Internal Cert Groups                                                                          |                                                                                                    |                                              | Include Device's Serial Number                                                             |                                             |        |
| Internal Certs                                                                                |                                                                                                    |                                              |                                                                                            |                                             |        |
| Trusted CA Groups                                                                             |                                                                                                    |                                              |                                                                                            |                                             |        |
| Trusted CAs                                                                                   | Allow Overrides                                                                                                    |                                              | Allow Overrides                                                                            |                                             |        |
| Policy List                                                                                   |                                                                                                    |                                              |                                                                                            |                                             |        |
| Port<br>Predix List                                                                           |                                                                                                    | ancel Save                                   | Ca                                                                                         | ncel Save                                   |        |
| Route Map                                                                                     |                                                                                                    |                                              |                                                                                            |                                             |        |
| > Security Intelligence                                                                       |                                                                                                    |                                              |                                                                                            | Unspraying 1 - 3 of 3 rows IC C Page 1 of 1 | 2 al C |

FMC\_Add\_New\_Cert\_Enroll

Etapa 10. Navegue até Devices > Certificates. Clique em Add, selecione o nome do FTD em Device, selecione inscrição configurada anteriormente em Cert Enrollment. Clique em Add.

| Firewall Managem<br>Devices / Certificates | ent Center         | Overview Analysis | Policies Devices Object      | integration           |           | Deploy | ¢ 🔮 م | fangni s | ence SECURE |
|--------------------------------------------|--------------------|-------------------|------------------------------|-----------------------|-----------|--------|-------|----------|-------------|
| Filter                                     |                    |                   |                              |                       |           |        |       |          | Add         |
| All Certificates                           | *                  |                   |                              |                       |           |        |       |          |             |
| Name                                       | Domain             | Enrollment Type   | Identity Certificate Expiry  | CA Certificate Expiry | Status    |        |       |          |             |
| Add Now Cort                               | ificato            |                   |                              | 0                     |           |        |       | <u> </u> |             |
| Add New Cert                               | mcate              |                   |                              | U                     | @ CA      |        |       | ± 4      | 2 C 🖬       |
| Add a new certific                         | ate to the device  | e usina cert enro | ollment object which is used | to                    | G.CA G.ID |        |       | ± 1      | 2 C 🖬       |
| generate CA and i                          | dentify certificat | e.                |                              |                       |           |        |       | <u> </u> |             |
| Device*:                                   |                    |                   |                              |                       | Q CA ID   |        |       | ± 8      | 2 C 🖬       |
| Posture-FTD-Cf                             | ML27               | •                 |                              |                       |           |        |       |          |             |
| Cost Forella cott                          |                    |                   |                              |                       |           |        |       |          |             |
| demo und                                   |                    | -                 |                              |                       |           |        |       |          |             |
| denio_vpr                                  |                    | • +               |                              |                       |           |        |       |          |             |
| Cert Enrollment De                         | etails:            |                   |                              |                       |           |        |       |          |             |
| Name:                                      | demo_vpn           |                   |                              |                       |           |        |       |          |             |
| Enrollment Type:                           | Self-Signed        | d                 |                              |                       |           |        |       |          |             |
| Enrollment URL:                            | N/A                |                   |                              |                       |           |        |       |          |             |
|                                            |                    |                   | Cancel                       | ldd                   |           |        |       |          |             |
|                                            |                    |                   |                              |                       |           |        |       |          |             |

FMC\_Add\_New\_Cert\_To\_FTD

Etapa 11. Navegue até Devices > VPN > Remote Access. Clique em Add.

Etapa 11.1. Forneça o nome e adicione o FTD ao Selected Devices. Clique em Next.

| Firewall Management Center Overview                         | Analysis Policies Devices Objects Integration                                                                            |                                                                                                    | Deploy Q 🚱 🌣 🕢 admin 🗸 🔥 SECURE    |
|-------------------------------------------------------------|----------------------------------------------------------------------------------------------------|----------------------------------------------------------------------------------------------------|------------------------------------|
| Firewall Management Center     Devices / VFW / Senge Witzer | Analysis Delices Delices Delices Magnation              • Secure Client         • Access & Certificate         • Summary | Before You Start Before you start, ensure the following configuration elements to be in place to complete Remote Access VPN Policy. Authentication Server Configure LOCAL or Readm or RADRUS Server Group or SSO to authenticate VPN clients. Secure Client Package Make sure you have Secure Client package for VPN client downloaded or you have the relevant Clico credentials to download it during the witard. Device Interface Interface group to enable VPN access. | Deploy Q <table-cell></table-cell> |
|                                                             |                                                                                                    |                                                                                                    |                                    |
|                                                             |                                                                                                    |                                                                                                    | Cancel Back Next                   |

FMC\_New\_RAVPN\_Wizard\_1

Etapa 11.2. Selecione o grupo de servidores radius configurado anteriormente no Authentication Server, Authorization Server, Accounting Server. Role a página para baixo.

| Einewall Management Center Overview Analysis Policies Devices Objects Integration                                                                                                    | Deploy Q 🗳 🌣 🕢 admin 🗸 📩 SECURE |
|----------------------------------------------------------------------------------------------------|---------------------------------|
| Remote Access VPN Policy Wizard                                                                                                    |                                 |
| 1 Policy Assignment 2 Connection Profile 3 Secure Client 4 Access & Certificate 5 Summary                                                                                                    |                                 |
| • Palicy Assignment • Access & Centricate • Summary     • Palicy Assignment • Access & Centricate • Summary     • Palicy Assignment • Access & Centricate • Summary     • Palicy Assignment • Access & Centricate • Summary     • Palicy Assignment • Access & Centricate • Summary        • Palicy Assignment • Access & Centricate • Summary           • Palicy Assignment • One Color Profile <td></td> |                                 |
| (MACH PS)                                                                                                    |                                 |
| Client Address Assignment:                                                                                                    |                                 |
|                                                                                                    | Cannal Back Next                |

#### $FMC\_New\_RAVPN\_Wizard\_2$

Etapa 11.3. Selecione o nome do pool configurado anteriormente em IPv4 Address Pools. Selecione a política de grupo configurada anteriormente em Group Policy. Clique em Next.

| Firewall Management Center Overview Analysis P         | officies Devices Objects Integration                                                                                                    | Deploy Q 🚱 🌣 🕲 admin 🗸 👘 SECURE |
|--------------------------------------------------------|----------------------------------------------------------------------------------------------------|---------------------------------|
| Remote Access VPN Policy Wizard                        |                                                                                                    |                                 |
|                                                        |                                                                                                    |                                 |
| 1 Policy Assignment — Connection Profile 3 Secure Clie | nt 4) Access & Certificate 5) Summary                                                                                                    |                                 |
|                                                        | (Realm or RADIUS)                                                                                                    |                                 |
|                                                        | Accounting Server: rtpise +                                                                                                    |                                 |
|                                                        | (RADIUS)                                                                                                    |                                 |
|                                                        | Client Address Assignment:                                                                                                    |                                 |
|                                                        | Client IP address can be assigned from AAA server, DHCP server and IP address pools. When multiple options are<br>selected, IP address assignment is tried in the order of AAA server, DHCP server and IP address pool. |                                 |
|                                                        | Use AAA Server (Realm or RADIUS only)                                                                                                    |                                 |
|                                                        | Use DHCP Servers                                                                                                    |                                 |
|                                                        | Use IP Address Pools                                                                                                    |                                 |
|                                                        | IPv4 Address Pools: posture_pool                                                                                                    |                                 |
|                                                        | IPv6 Address Pools:                                                                                                    |                                 |
|                                                        | Group Policy:                                                                                                    |                                 |
|                                                        | A group policy is a collection of user-oriented session attributes which are assigned to client when a VPN<br>connection is established. Select or create a Group Policy object.                                        |                                 |
|                                                        | Group Policy:* postwe_ap +                                                                                                    |                                 |
|                                                        | Edit Group Policy                                                                                                    |                                 |
|                                                        |                                                                                                    |                                 |
|                                                        |                                                                                                    |                                 |
|                                                        |                                                                                                    |                                 |
|                                                        |                                                                                                    |                                 |
|                                                        |                                                                                                    |                                 |
|                                                        |                                                                                                    |                                 |
|                                                        |                                                                                                    |                                 |
|                                                        |                                                                                                    |                                 |
|                                                        |                                                                                                    |                                 |

Cancel Back Next

FMC\_New\_RAVPN\_Wizard\_3

#### Etapa 11.4. Marque a caixa de seleção da imagem do Linux. Clique em Next.

| Firewall Management Center Overview Analysis Powiew VPN / Setup Wizard | Policies Devices Objects I                                                                        | ntegration                                |                          | Deploy Q 🚱 🌣 🕢 admin ~ 🖓 |
|------------------------------------------------------------------------|---------------------------------------------------------------------------------------------------|-------------------------------------------|--------------------------|--------------------------|
| Remote Access VPN Policy Wizard                                        |                                                                                                   |                                           |                          |                          |
| 1 Policy Assignment 2 Connection Profile 3 Secure Clie                 | ent 4 Access & Certificate -                                                                      | 5 Summary                                 |                          |                          |
|                                                                        | Secure Client Image The VPN gateway can automatically o connection is initiated. Minimize connect | Internet Outside Upper                    | e Corporate<br>Pessurces |                          |
|                                                                        | Download Secure Client packages from                                                              | Cisco Software Download Center.           |                          |                          |
|                                                                        |                                                                                                   |                                           | Show Re-order buttons +  |                          |
|                                                                        | Secure Client File Object Name                                                                    | Secure Client Package Name                | Operating System         |                          |
|                                                                        | client_image                                                                                      | cisco-secure-client-win-5.1.3.62-webdeplo | Windows *                |                          |
|                                                                        | Inux_5_1_3_62                                                                                     | cisco-secure-client-linux64-5.1.3.62-webd | Linux 🔻                  |                          |
|                                                                        |                                                                                                   |                                           |                          |                          |

Cancel Back Next

 $FMC\_New\_RAVPN\_Wizard\_4$ 

Etapa 11.5. Selecione a interface da interface VPN. Selecione a inscrição de certificado inscrita no FTD na etapa 9. Clique em Next.

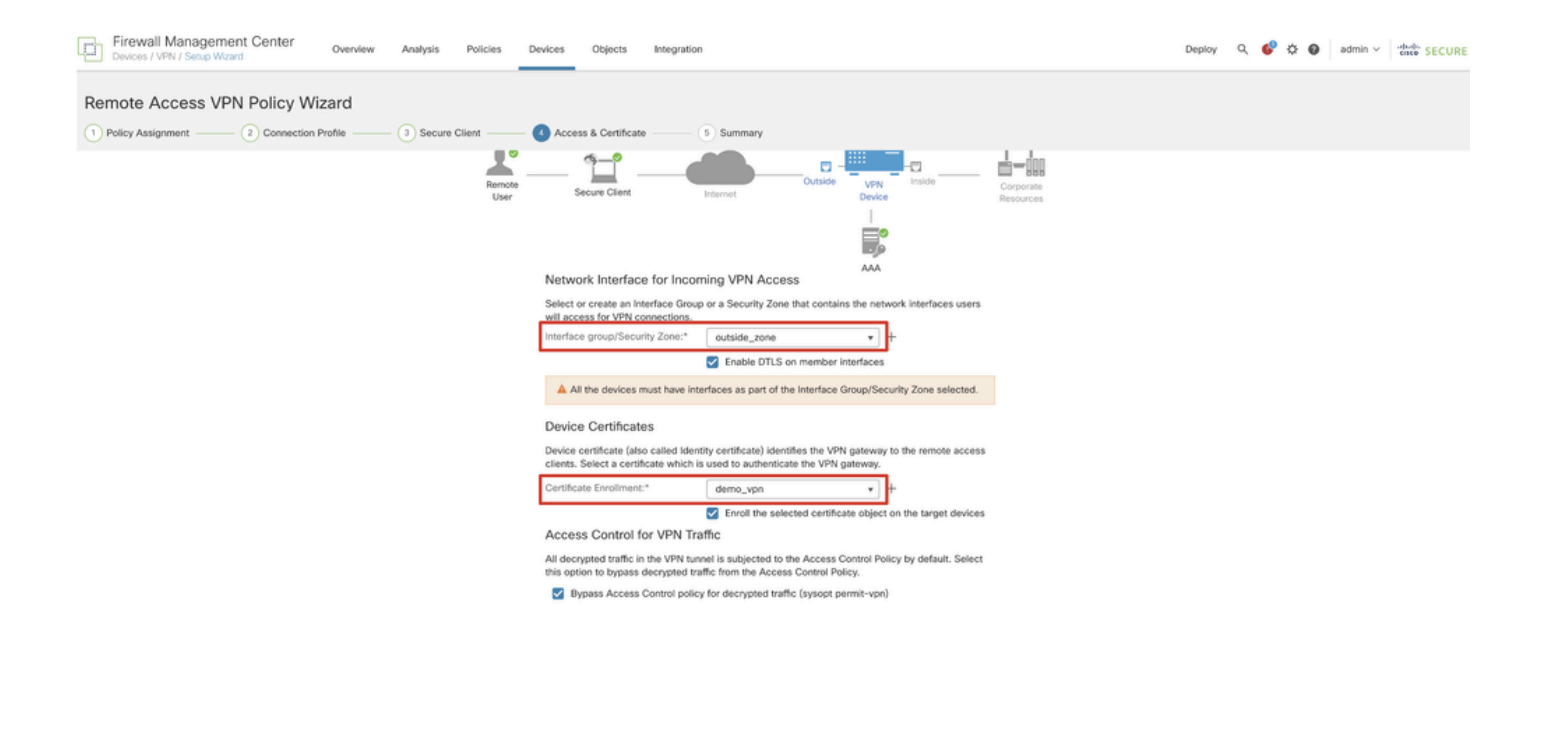

FMC\_New\_RAVPN\_Wizard\_5

Etapa 11.6. Confirme duas vezes as informações relacionadas na página de resumo. Se tudo estiver bem, clique em Finish. Se algo precisar ser modificado, clique em Back.

Cancel Back Next

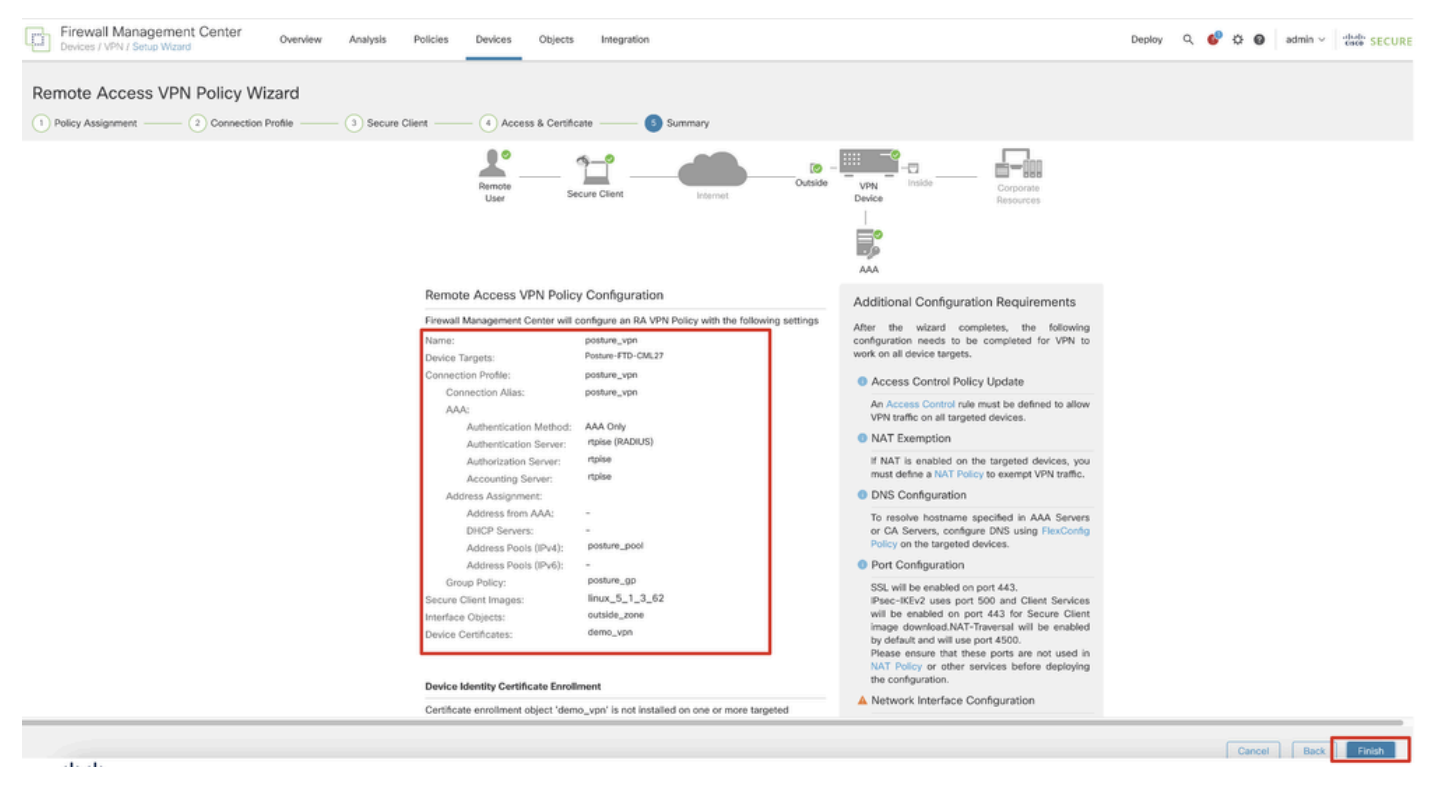

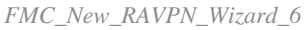

Etapa 12. Implante a nova configuração no FTD para concluir a configuração da VPN de acesso remoto.

| Firewall Management Center<br>Devices / VPN / Edit Connection Profile Overview Analysis | Policies Devices Objects Integration                                                             |              | Deploy R. 6            | C O admin ~ chills SECURE    |
|-----------------------------------------------------------------------------------------|--------------------------------------------------------------------------------------------------|--------------|------------------------|------------------------------|
| posture_vpn                                                                             |                                                                                                  |              | Q Advanced Deploy      | ore warnings Deploy Cancel   |
|                                                                                         |                                                                                                  |              | Posture-FTD-CML27      | eady for Deployment ents.(1) |
| Connection Profile Access Interfaces Advanced                                           |                                                                                                  |              |                        | ty: None                     |
|                                                                                         |                                                                                                  |              |                        | +                            |
| Namo                                                                                    | AAA                                                                                              | Group Policy |                        |                              |
| DefaultWEBVPNGroup                                                                      | Authentication: None<br>Authonization: None<br>Accounting: None                                  | DftGrpPolicy |                        |                              |
| posture_vpn                                                                             | Authentication: rtpise (RADIUS)<br>Authonization: rtpise (RADIUS)<br>Accounting: rtpise (RADIUS) | E posture_gp | 1 selected 0 1 pending | 20                           |
|                                                                                         |                                                                                                  |              |                        |                              |
|                                                                                         |                                                                                                  |              |                        |                              |
|                                                                                         |                                                                                                  |              |                        |                              |

FMC\_Deploy\_FTD

#### Configurações no ISE

Etapa 13. Navegue até Work Centers > Posture > Network Devices. Clique em Add.

| =        | diale Identity Services | Engine   |           |             |                     |                 | Work Centers   | / Posture   |              |         |          | Q | ۵ (       | )<br>0 | 9   S |
|----------|-------------------------|----------|-----------|-------------|---------------------|-----------------|----------------|-------------|--------------|---------|----------|---|-----------|--------|-------|
| н        | Bookmarks               | Overview | Network D | evices      | Client Provisioning | Policy Elements | Posture Policy | Policy Sets | Troubleshoot | Reports | Settings |   |           |        |       |
| -        | Dashboard               |          |           |             |                     |                 |                |             |              |         |          |   |           |        |       |
| ph<br>of | Context Visibility      | Net      | work De   | evices      | <b>3</b>            |                 |                |             |              |         |          |   |           |        |       |
| ×        | Operations              |          |           |             |                     |                 |                |             |              |         |          | s | elected 0 | otal 4 | 0 0   |
| 0        | Policy                  | Ø Edit   | + Add (   | ) Duplicate | 🛓 Import 🖞 Export   | Generate PAC    | 0 Delete 🗸     |             |              |         |          |   |           | All    | ~ 7   |
| 8.       | Administration          |          | Name ^    | IP/Mask     | Profile Name        | Location        | Туре           |             | Description  |         |          |   |           |        |       |
|          | Work Contern            | 0        | FTD-CML2  |             | 🛝 🟥 Cisco 🕕         | All Locations   | Firewall       |             |              |         |          |   |           |        |       |
| -        | work centers            | 0        | FTD-CML2  | 1.0         | 🟥 Cisco 🕕           | All Locations   | Firewall       |             |              |         |          |   |           |        |       |
|          |                         | 0        | FTD-CML2  |             | 🟥 Cisco 🕕           | All Locations   | Firewall       |             |              |         |          |   |           |        |       |
| 0        | Interactive Help        |          | 8.00      | 100         | 🗯 Cisco 🕠           | All Locations   | Firewall       |             |              |         |          |   |           |        |       |
|          |                         |          |           |             |                     |                 |                |             |              |         |          |   |           |        |       |
|          |                         |          |           |             |                     |                 |                |             |              |         |          |   |           |        |       |
|          |                         |          |           |             |                     |                 |                |             |              |         |          |   |           |        |       |
|          |                         |          |           |             |                     |                 |                |             |              |         |          |   |           |        |       |
|          |                         |          |           |             |                     |                 |                |             |              |         |          |   |           |        |       |

ISE\_Add\_New\_Devices

Etapa 13.1. Forneça o Name, IP Addresse role a página para baixo.

| = :                      | dentity Service                                              | es Engine                               |                                        |      |                | w              | ork Centers / I | Posture      |         |          |
|--------------------------|--------------------------------------------------------------|-----------------------------------------|----------------------------------------|------|----------------|----------------|-----------------|--------------|---------|----------|
| Щ.                       | Overview Netwo                                               | ork Devices                             | Client Provisioning                    | Poli | cy Elements    | Posture Policy | Policy Sets     | Troubleshoot | Reports | Settings |
| Ⅲ<br>◎<br>ペ<br>●         | Network Devices Lis<br>Network Device<br>Name<br>Description | t > New Network D<br>CCS<br>posture-FTD | evice                                  |      |                |                |                 |              |         |          |
| <b>A</b> 0<br><b>A</b> 1 | IP Addres                                                    | s 🗸 * IP :                              | ······································ | -    | ¢              |                |                 |              |         |          |
| U                        | Device Profile                                               | 👬 Cisco                                 | ~                                      | 1    |                |                |                 |              |         |          |
|                          | Model Name<br>Software Versio                                | n                                       |                                        | -    |                |                |                 |              |         |          |
|                          | Network Device                                               | Group                                   |                                        |      |                |                |                 |              |         |          |
|                          | Location                                                     | All Locations                           |                                        | ~    | Set To Default |                |                 |              |         |          |
|                          | IPSEC                                                        | Is IPSEC Devic                          | e                                      | ~    | Set To Default |                |                 |              |         |          |

ISE\_Add\_New\_Devices\_1

Etapa 13.2. Marque a caixa de seleção de RADIUS Authentication Settings. Forneça o Shared Secret. Clique em Submit.

| $\equiv$ $\frac{1}{1000}$ Identity Service | s Engine |                                      |                                |                 |                | ۷           | Vork Centers / P | osture  |          |  | Q,     | 0 û  | 0   A |
|--------------------------------------------|----------|--------------------------------------|--------------------------------|-----------------|----------------|-------------|------------------|---------|----------|--|--------|------|-------|
| J. Bookmarks                               | Overview | Network Devices                      | Client Provisioning            | Policy Elements | Posture Policy | Policy Sets | Troubleshoot     | Reports | Settings |  |        |      |       |
| E Dashboard                                | 8        | ~ RADIUS Authent                     | ication Settings               |                 |                |             |                  |         |          |  |        |      |       |
| * Operations                               |          | RADIUS UDP Setting                   | 5                              |                 |                |             |                  |         |          |  |        |      |       |
| E Policy                                   |          | Shared Secret                        |                                | Show            |                |             |                  |         |          |  |        |      |       |
| 2. Administration                          |          | Use Second Shared                    | Secret ()                      |                 |                |             |                  |         |          |  |        |      |       |
| H Work Centers                             |          | Secon<br>Secret                      | d Shared                       |                 | Show           |             |                  |         |          |  |        |      |       |
| Interactive Help                           |          | CoA Port 1                           | 100                            | Set To Defa     | uit .          |             |                  |         |          |  |        |      |       |
|                                            |          | RADIUS DTLS Setting                  | ps 🕕                           |                 |                |             |                  |         |          |  |        |      |       |
|                                            |          | DTLS Required                        |                                |                 |                |             |                  |         |          |  |        |      |       |
|                                            |          | Shared Secret rad                    | ius/d0s                        | 0               |                |             |                  |         |          |  |        |      |       |
|                                            |          | Issuer CA of ISE                     | alast if some load factions if |                 | -              |             |                  |         |          |  |        |      |       |
|                                            |          | Certificates for CoA P               | elect il required (opsonal)    |                 |                |             |                  |         |          |  |        |      |       |
|                                            |          | General Settings                     |                                |                 |                |             |                  |         |          |  |        |      |       |
|                                            |          | 🗌 Enable KeyWrap 💿                   |                                |                 |                |             |                  |         |          |  |        |      |       |
|                                            |          | Key Encryption Key                   |                                | Show            |                |             |                  |         |          |  |        |      |       |
|                                            |          | Message<br>Authenticator Code<br>Key |                                | Show            |                |             |                  |         |          |  |        |      |       |
|                                            |          | Key Input Format<br>ASCII () HEXA    | DECIMAL                        |                 |                |             |                  |         |          |  |        |      |       |
|                                            |          | <ul> <li>TACACS Authen</li> </ul>    | tication Settings              |                 |                |             |                  |         |          |  |        |      |       |
|                                            |          | <ul> <li>SNMP Settings</li> </ul>    |                                |                 |                |             |                  |         |          |  |        |      |       |
|                                            |          | <ul> <li>Advanced Trusts</li> </ul>  | sec Settings                   |                 |                |             |                  |         |          |  |        |      |       |
|                                            |          |                                      |                                |                 |                |             |                  |         |          |  | Submit | Care | cel   |

ISE\_Add\_New\_Devices\_2

Etapa 14. Baixe o nomecisco-secure-client-linux64-4.3.3139.0-isecompliance-webdeploy-k9.pkg do pacote em <u>Download do software Cisco</u> e verifique se o arquivo está bom confirmando se a soma de verificação md5 do arquivo baixado é a mesma que a página de Download do

software Cisco. O download do nomecisco-secure-client-linux64-5.1.3.62-webdeploy-k9.pkg do pacote foi concluído com êxito na Etapa 1.

Etapa 15. Navegue até Work Centers > Posture > Client Provisioning > Resources. Clique em Add. Selecione Agent resources from local disk.

| ≡           | diale Identity Services Engine                                        |                     |                         | Wo                      | ork Centers | / Posture             |            |                     |                   |
|-------------|-----------------------------------------------------------------------|---------------------|-------------------------|-------------------------|-------------|-----------------------|------------|---------------------|-------------------|
| Щ           | Overview Network Devices                                              | Client Provisioning | Policy Elements         | Posture Policy          | Policy Sets | Troubleshoot          | Reports    | Settings            |                   |
| Ⅲ<br>◎<br>※ | Client Provisioning Policy<br>Resources<br>Client Provisioning Portal | Resources           | 🚺 Duplicate 🛛 De        | siete                   |             |                       |            | Selec               | ated 0 Total 16 🕃 |
|             |                                                                       | Agent res           | ources from Cisco site  |                         |             | Type $\vee$           | Version    | Last Update         | Description       |
| -           |                                                                       | Agent res           | ources from local disk  |                         |             | WinSPWizard           | 3.2.0.1    | 2023/07/04 06:54:02 | Supplicant Pro    |
| -file<br>I  |                                                                       | Native Su           | pplicant Profile        |                         |             | Native Supplicant Pro | Not Applic | 2016/10/07 04:01:12 | Pre-configurec    |
|             |                                                                       | Agent Cor           | nfiguration             |                         |             | Native Supplicant Pro | Not Applic | 2023/07/04 07:55:16 | Pre-configurec    |
| ?           |                                                                       | Agent Pos           | sture Profile           |                         |             | MacOsXSPWizard        | 2.7.0.1    | 2023/07/04 06:54:02 | Supplicant Pro    |
|             |                                                                       | AMP Enab            | ler Profile             | 5.1.3.062               |             | CiscoSecureClientDe   | 5.1.3.62   | 2024/05/08 10:20:06 | Cisco Secure (    |
|             |                                                                       | CiscoSecur          | eClientDesktopLinux 5.1 | 1.3.062                 |             | CiscoSecureClientDe   | 5.1.3.62   | 2024/05/08 10:31:28 | Cisco Secure (    |
|             |                                                                       | CiscoSecure         | eClientComplianceModu   | uleWindows 4.3.4015.819 | 92          | CiscoSecureClientCo   | 4.3.4015   | 2024/05/08 10:26:57 | Cisco Secure (    |
|             |                                                                       | CiscoSecure         | eClientComplianceModu   | uleLinux 4.3.3139.0     |             | CiscoSecureClientCo   | 4.3.3139.0 | 2024/05/08 10:34:00 | Cisco Secure (    |
|             |                                                                       | CiscoAgent          | lessWindows 5.0.03061   |                         |             | CiscoAgentlessWind    | 5.0.3061.0 | 2023/07/04 06:54:10 | With CM: 4.3.3    |
|             |                                                                       | CiscoAgent          | lessOSX 5.0.03061       |                         |             | CiscoAgentlessOSX     | 5.0.3061.0 | 2023/07/04 06:54:14 | With CM: 4.3.3    |
|             |                                                                       | CiscoTempo          | oralAgentWindows 5.0.0  | 03061                   |             | CiscoTemporalAgent    | 5.0.3061.0 | 2023/07/04 06:54:03 | With CM: 4.3.3    |
|             |                                                                       | CiscoTempo          | oralAgentOSX 5.0.0306   | 1                       |             | CiscoTemporalAgent    | 5.0.3061.0 | 2023/07/04 06:54:07 | With CM: 4.3.3    |

ISE\_Upload\_Resource

Etapa 15.1. Selecione Cisco Provided Package. Clique Choose File para carregar cisco-secure-client-linux64-5.1.3.62-webdeploy-k9.pkg. Clique em Submit.

| ≡                                         | dentity Services E                                                                     | ngine                                                                 |                                                               | Work Cen                                                                    | ters / Posture              |                     |                                           | Q | ۵ | 0 | <b>Q</b> | 8 |
|-------------------------------------------|----------------------------------------------------------------------------------------|-----------------------------------------------------------------------|---------------------------------------------------------------|-----------------------------------------------------------------------------|-----------------------------|---------------------|-------------------------------------------|---|---|---|----------|---|
| 三日の火日日の火日日の火日日の火日日の火日の火日の火日の火日の火日の火日の火日の火 | Bookmarks<br>Dashboard<br>Context Visibility<br>Operations<br>Policy<br>Administration | Client Provisioning Policy<br>Resources<br>Client Provisioning Portal | Agent Resources From Local<br>Agent Resources Fro<br>Category | Disk ) Agent Resources From Loc<br>orn Local Disk<br>Cisco Provided Package | al Disk                     |                     |                                           |   |   |   |          |   |
| <b>A</b>                                  | Work Centers                                                                           |                                                                       | -                                                             | Choose File cisco-secure                                                    | eptoy-k9.pkc                |                     |                                           |   |   |   |          |   |
|                                           |                                                                                        |                                                                       | Submit                                                        | Name CiscoSecureClientDesktopLi                                             | Type<br>CiscoSecureClientDe | Version<br>5.1.3.62 | Description<br>Cisco Secure Client for Ii |   |   |   |          |   |

ISE\_Upload\_Resources\_1

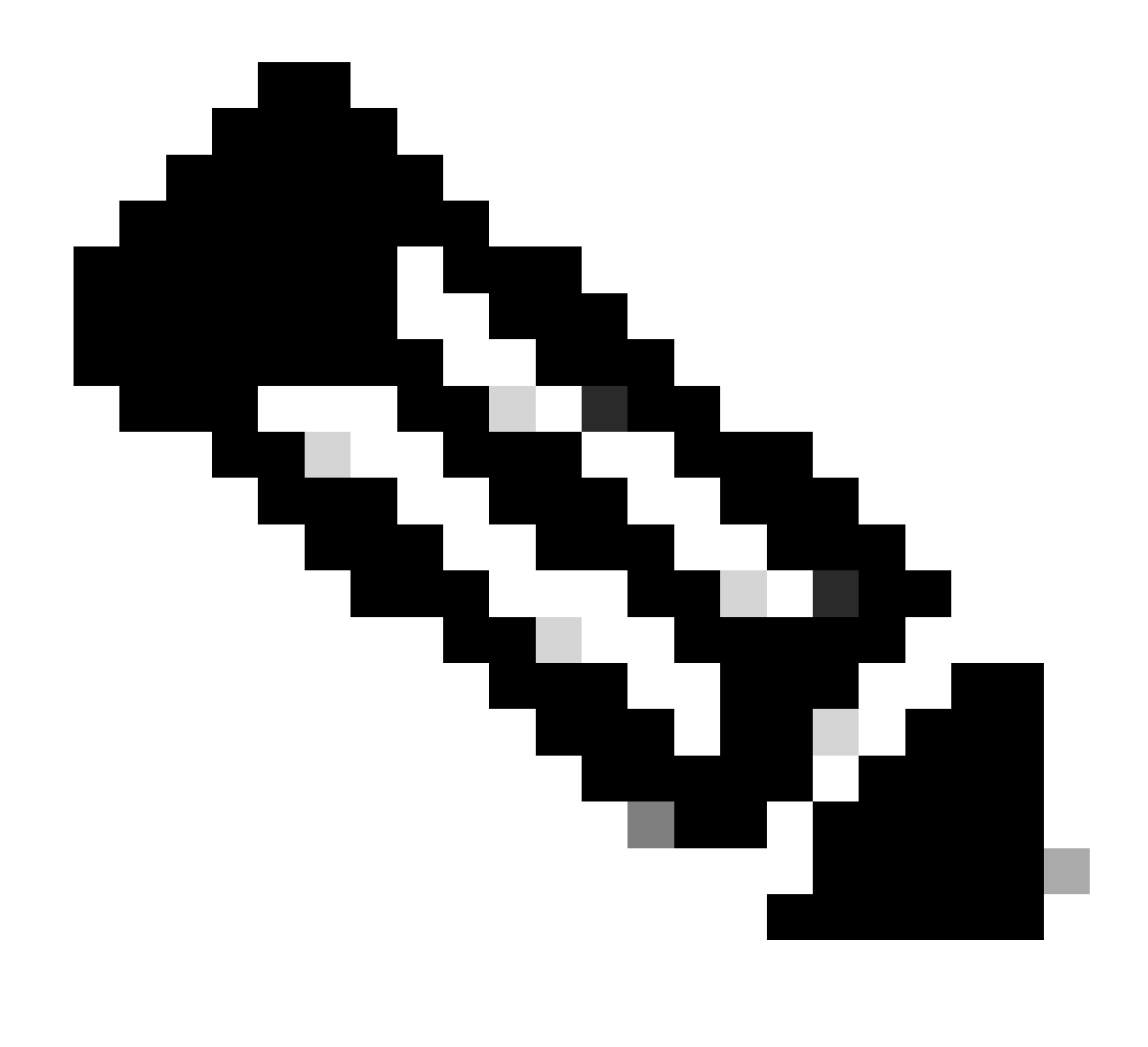

Observação: repita a Etapa 14. para carregar cisco-secure-client-linux64-4.3.3139.0-isecompliance-webdeploy-k9.pkg.

Etapa 16. Navegue até Work Centers > Posture > Client Provisioning > Resources. Clique em Add. Selecione Agent Posture Profile.

| ≡     | duals Identity Services Engine          |                     |                         |                   | Work Cent  | ers / Posture       |                            |                       |   |
|-------|-----------------------------------------|---------------------|-------------------------|-------------------|------------|---------------------|----------------------------|-----------------------|---|
| щ     | Overview Network Devices                | Client Provisioning | Policy Elements         | Posture Policy    | Policy     | Sets Troubleshoo    | t Reports Setting          | js                    |   |
| 0⊡    | Client Provisioning Policy<br>Resources | Resources           |                         |                   |            |                     |                            |                       |   |
| ×     | Calent Provisioning Portai              |                     |                         |                   |            |                     |                            | Selected 0 Total 16 🔗 | 3 |
| 0     |                                         | 🖉 Edit 🛛 🕂 Add 🔿    | Duplicate 📋 De          | elete             |            |                     |                            | all $\sim$ $\nabla$   | 7 |
|       |                                         | Agent res           | sources from Cisco site | ,                 | Version    | Last Update         | Description                |                       |   |
|       |                                         | Agent res           | sources from local disk | oSecureClientDe   | 5.1.3.62   | 2024/05/08 10:31:28 | Cisco Secure Client for Ii |                       | 1 |
| -file |                                         | Native Su           | pplicant Profile        | ve Supplicant Pro | Not Applic | 2016/10/07 04:01:12 | Pre-configured Native S    |                       | L |
|       |                                         | Agent Co            | onfiguration            | oSecureClientCo   | 4.3.3139.0 | 2024/05/08 10:34:00 | Cisco Secure Client Linu   |                       | L |
| ?     |                                         | Agent Po            | sture Profile           | ntProfile         | Not Applic | 2024/05/08 10:37:17 |                            |                       | L |
|       |                                         | AMP Ena             | bler Profile            | ntProfile         | Not Applic | 2024/05/16 15:15:49 |                            |                       |   |

ISE\_Add\_Agent\_Posture\_Profile

Etapa 16.1. Forneça o Name, Server name rules e mantenha o restante como padrão. Clique em Save.

#### Nome: linux\_agent\_profile

#### Regras de nome de servidor: \*.example.com

| ≡ :8  | sco Identity                                | Services Engine |                                                                                                    |                 | Wa             | ork Centers / | Posture                            |              |          |  |
|-------|---------------------------------------------|-----------------|----------------------------------------------------------------------------------------------------|-----------------|----------------|---------------|------------------------------------|--------------|----------|--|
| Щ     | Overview                                    | Network Devices | Client Provisioning                                                                                    | Policy Elements | Posture Policy | Policy Sets   | Troubleshoot                       | Reports      | Settings |  |
| Ⅲ<br> | Client Provis<br>Resources<br>Client Provis | ioning Policy   | ISE Posture Agent Profile Set<br>Agent Posture Profil<br>Name *<br>linux_agent_profile<br>Description: | e               |                |               |                                    |              |          |  |
| (?)   |                                             |                 | Agent Behavior Parameter Enable debug log                                                              |                 | Value<br>No V  | D             | escription<br>nables the debug log | on the agent |          |  |

ISE\_Add\_Agent\_Posture\_Profile\_1

| ≡ :        | sco Identity Serv                | ices Engine   |                       |                  | w              | ork Centers / F | Posture                                                             |                                                              |                                                                                                    |
|------------|----------------------------------|---------------|-----------------------|------------------|----------------|-----------------|---------------------------------------------------------------------|--------------------------------------------------------------|----------------------------------------------------------------------------------------------------|
| Щ          | Overview Ne                      | twork Devices | Client Provisioning   | Policy Elements  | Posture Policy | Policy Sets     | Troubleshoot                                                        | Reports                                                      | Settings                                                                                                    |
|            | Client Provisioning<br>Resources | Policy        | Posture Protocol      |                  |                |                 |                                                                     |                                                              |                                                                                                    |
| ×          | Client Provisioning              | Portal        | Parameter             | Value            |                |                 | Description                                                         |                                                              |                                                                                                    |
| 0          |                                  |               | PRA retransmission ti | me 120           | secs           |                 | This is the age<br>communication                                    | nt retry period<br>n failure                                 | if there is a Passive Reassessment                                                                                       |
| <b>a</b> o |                                  |               | Retransmission Delay  | (i) 60           | secs           |                 | Time (in secon                                                      | ds) to wait bef                                              | ore retrying.                                                                                                    |
| ส์เ        |                                  |               | Retransmission Limit  | 1 4              |                |                 | Number of retr                                                      | ies allowed for                                              | a message.                                                                                                    |
| ?          |                                  |               | Discovery host 🕕      |                  |                |                 | Enter any IP ad<br>detects and re-<br>portal.                       | ldress or FQDN<br>directs that http                          | I that is routed through a NAD. The NAD p traffic to the Client Provisioning                                             |
|            |                                  |               | Discovery Backup Ser  | rver List Choose | 1              |                 | By default, Any<br>PSNs sequenti<br>as the backup<br>discovery prob | Connect sends<br>ally if the PSN<br>list and restrict<br>es. | s discovery probes to all the Cisco ISE<br>is unreachable. Choose specific PSNs<br>t the nodes to which AnyConnect sends |
|            |                                  |               | Server name rules * ( | •.examp          | ole.com        |                 | A list of wildca<br>servers that the                                | rded, comma-:<br>e agent can co                              | separated names that defines the<br>nnect to. E.g. "*.cisco.com"                                                         |
|            |                                  |               | Call Home List 🕕      |                  |                |                 | A list of IP add<br>that the agent<br>endpoint does                 | resses, that de<br>will try to conn<br>n't respond for       | fines the all the Policy service nodes<br>ect to if the PSN that authenticated the<br>some reason.                       |
|            |                                  |               | Back-off Timer ①      | 30               | secs           |                 | Agent will cont<br>targets and pre<br>packets till this             | tinuously try to<br>eviously connect<br>max time limit       | reach discovery targets (redirection<br>ted PSNs) by sending the discovery<br>t is reached                               |
|            |                                  |               |                       |                  |                |                 |                                                                     |                                                              | Cancel Save                                                                                                    |

ISE\_Add\_Agent\_Posture\_Profile\_2

Etapa 17. Navegue até Work Centers > Posture > Client Provisioning > Resources. Clique em Add. Selecione Agent Configuration.

| ≡ : | liale Identity             | Services Engine |             |                                 |                   | Work Cent  | ers / Posture       |                    |           |                     |    |
|-----|----------------------------|-----------------|-------------|---------------------------------|-------------------|------------|---------------------|--------------------|-----------|---------------------|----|
| щ   | Overview                   | Network Devices | Client Prov | Policy Elements                 | Posture Policy    | Policy     | Sets Troubleshoo    | ot Reports         | Settings  |                     |    |
|     | Client Provis<br>Resources | ioning Policy   | Resou       | urces                           |                   |            |                     |                    |           |                     |    |
| ×   | Client Provis              | ioning Portal   |             |                                 |                   |            |                     |                    |           | Selected 0 Total 16 | C  |
|     |                            |                 | 🖉 Edit 🛛 -  | 🕂 Add 🧄 📋 Duplicate 🛛 📋 D       | elete             |            |                     |                    |           | All 🗸               | Y  |
| Ψ.  |                            |                 |             | Agent resources from Cisco site |                   | Version    | Last Update         | Description        |           |                     |    |
| 80  |                            |                 | 0           | Agent resources from local disk | oSecureClientDe   | 51362      | 2024/05/08 10:31:28 | Cisco Secure Clier | nt for li |                     |    |
| កា  |                            |                 | 0           | Agent resources from local disk |                   | 0.1.0.02   | 2024/03/03 04:01:20 |                    |           |                     | -1 |
|     |                            |                 |             | Native Supplicant Profile       | ve Supplicant Pro | Not Applic | 2016/10/07 04:01:12 | Pre-configured Na  | itive S   |                     | -1 |
|     |                            |                 |             | Agent Configuration             | oSecureClientCo   | 4.3.3139.0 | 2024/05/08 10:34:00 | Cisco Secure Clier | nt Linu   |                     | _  |
| (?) |                            |                 |             | Agent Posture Profile           | ntProfile         | Not Applic | 2024/05/08 10:37:17 |                    |           |                     |    |
|     |                            |                 |             | AMP Enabler Profile             | ntProfile         | Not Applic | 2024/05/16 15:15:49 |                    |           |                     |    |

ISE\_Add\_Agent\_Configuration

Etapa 17.2. Configure os detalhes:

Selecione Pacote de agentes: CiscoSecureClientDesktopLinux 5.1.3.062

Nome: linux\_agent\_config

Módulo de conformidade: CiscoSecureClientComplianceModuleLinux 4.3.3139.0

Marque a caixa de seleção de VPN, Diagnostic and Reporting Tool

Postura ISE de seleção de perfil: linux\_agent\_profile

#### Clique em Submit.

| ≡ : | identity      | Services Engine |                                       |                          |                           |                | Work Cent    | ers / Postu | re         |
|-----|---------------|-----------------|---------------------------------------|--------------------------|---------------------------|----------------|--------------|-------------|------------|
| щ   | Overview      | Network Devices | Client Provisioning                   | Policy Elements          | Posture Policy            | Policy Sets    | Troubleshoot | Reports     | Settings   |
|     | Client Provis | ioning Policy   |                                       |                          |                           |                | 1            |             |            |
| 10  | Resources     |                 | * Select Agent Package:               | Ci                       | scoSecureClientDesktopLir | ux 5.1.3.062 V |              |             |            |
| *   | Client Provis | ioning Portal   | * Configuration<br>Name:              |                          |                           |                |              |             |            |
| U   |               |                 | linux_agent_config                    |                          |                           |                |              |             |            |
| 80  |               |                 | Description:                          |                          |                           |                |              |             |            |
| កា  |               |                 |                                       | 10                       |                           |                |              |             |            |
| 0   |               |                 | Description Value N                   | otes                     |                           |                |              |             |            |
|     |               |                 | * Compliance<br>Module CiscoSecu      | reClientComplianceModule | Linux 4.3.~               |                |              |             |            |
|     |               |                 | Cisco Secure Client                   | Module Selection         |                           |                |              |             |            |
|     |               |                 | ISE Posture 🔽<br>VPN 🗹                |                          |                           |                |              |             |            |
|     |               |                 | Secure<br>Firewall                    |                          |                           |                |              |             |            |
|     |               |                 | Network<br>Visibility                 |                          |                           |                |              |             |            |
|     |               |                 | Diagnostic<br>and Reporting 🔽<br>Tool |                          |                           |                |              |             |            |
|     |               |                 |                                       |                          |                           |                |              |             |            |
|     |               |                 | Profile Selection                     |                          |                           |                |              |             |            |
|     |               |                 | * ISE Posture linux_ager              | nt_profile               | ×                         |                |              | Su          | ibmit Canc |

*ISE\_Add\_Agent\_Configuration\_1* 

Etapa 18. Navegue até Work Centers > Posture > Client Provisioning > Client Provisioning Policy. Clique Edit no final de qualquer nome de regra. Selecione Insert new policy below.

| ≡ :8                    | dentity                                     | Services E     | Ingine  |                                                                                 |                                                                                                    |                                                                                                    |                                                                                                    |                                                                             |                                                                                                    |                                                                           |                                                                                                    | v                                                                                    | Vork Ce                                                                                          | enters / Post                                                                      | ure                              |    |          |           |                   |        |
|-------------------------|---------------------------------------------|----------------|---------|---------------------------------------------------------------------------------|----------------------------------------------------------------------------------------------------|----------------------------------------------------------------------------------------------------|----------------------------------------------------------------------------------------------------|-----------------------------------------------------------------------------|----------------------------------------------------------------------------------------------------|---------------------------------------------------------------------------|----------------------------------------------------------------------------------------------------|--------------------------------------------------------------------------------------|--------------------------------------------------------------------------------------------------|------------------------------------------------------------------------------------|----------------------------------|----|----------|-----------|-------------------|--------|
| щ                       | Overview                                    | Network        | Devices | Clie                                                                            | nt Provis                                                                                                    | ioning                                                                                                    | Policy Elemen                                                                                                    | nts                                                                         | Posture Policy                                                                                                    | <i>,</i>                                                                  | Policy Sets                                                                                                    | Troul                                                                                | bleshoot                                                                                         | Reports                                                                            | Settings                         |    |          |           |                   |        |
| 部<br>18<br>火<br>単<br>あ。 | Client Provis<br>Resources<br>Client Provis | sioning Policy |         | CI<br>Defin<br>For A<br>For I<br>Wind<br>Intel<br>For N<br>Mac<br>If yo<br>with | ient I<br>Agent Con<br>Native Sup<br>dows Ager<br>architectu<br>Windows A<br>ARM64 pr<br>u configur<br>out an AR | Provision<br>figuration: v<br>plicant Con<br>it, Mac Ager<br>res. Mac po<br>Agent ARM6<br>plicies requi<br>e an ARM64<br>dl64 conditio | ioning Policy to deter<br>ersion of agent, ar<br>figuration: wizard p<br>nt, Mac Temporal a<br>blicies run the sam<br>4 policies, configu<br>e no Other Condi<br>c client provisioning<br>n. This is because | oli<br>min<br>gent<br>orofi<br>and<br>e pa<br>re S<br>tions<br>g po<br>e an | e what users will recc<br>profile, agent compli<br>le andfor wizard. Dra<br>Mac Agentless polici<br>kckage for both archit<br>ession: OS-Architect<br>a arm64 configuration<br>licy for an OS, ensur<br>endpoint is matched | eive up<br>ance of<br>g and<br>ecture<br>ure EC<br>is.<br>e that<br>seque | pon login and use<br>module, and/or ai<br>drop rules to cha<br>oport ARM64. Win<br>es.<br>QUALS arm64 in t<br>the ARM64 policy<br>entially with the p | r session<br>gent cust<br>nge the<br>dows po<br>he Other<br>is at the<br>plicies lis | n initiation<br>tomizatior<br>order.<br>Ilicies run<br>r Conditio<br>e top of th<br>sted in this | :<br>package.<br>separate packag<br>ns column.<br>ne conditions list,<br>s window. | es for ARM4 ar<br>ahead of polic | nd |          |           |                   |        |
|                         |                                             |                |         | $\sim$                                                                          |                                                                                                    |                                                                                                    |                                                                                                    |                                                                             |                                                                                                    |                                                                           |                                                                                                    |                                                                                      |                                                                                                  |                                                                                    |                                  |    |          |           |                   |        |
| ?                       |                                             |                |         |                                                                                 |                                                                                                    | Rule Name                                                                                                    |                                                                                                    |                                                                             | Identity Groups                                                                                                    |                                                                           | Operating Syst                                                                                                    | ems                                                                                  |                                                                                                  | Other Condition                                                                    | s                                |    | Re       | sults     |                   |        |
|                         |                                             |                |         | 8                                                                               |                                                                                                    | IOS                                                                                                    |                                                                                                    | H                                                                           | Any                                                                                                    | and                                                                       | Apple IOS All                                                                                                    |                                                                                      | and                                                                                              | Condition(s)                                                                       |                                  | t  | then Ci  | sco-ISE-N | SP                | Edit 🐱 |
|                         |                                             |                |         | 8                                                                               | 2                                                                                                    | Android                                                                                                    |                                                                                                    | If                                                                          | Any                                                                                                    | and                                                                       | Android                                                                                                    |                                                                                      | and                                                                                              | Condition(s)                                                                       |                                  | t  | then Cla | sco-ISE-N | SP                | Edit   |
|                         |                                             |                |         |                                                                                 |                                                                                                    |                                                                                                    |                                                                                                    |                                                                             |                                                                                                    |                                                                           |                                                                                                    |                                                                                      |                                                                                                  |                                                                                    |                                  |    |          | Dup       | licate above      |        |
|                         |                                             |                |         |                                                                                 |                                                                                                    |                                                                                                    |                                                                                                    |                                                                             |                                                                                                    |                                                                           |                                                                                                    |                                                                                      |                                                                                                  |                                                                                    |                                  |    |          | Dup       | licate below      |        |
|                         |                                             |                |         |                                                                                 |                                                                                                    |                                                                                                    |                                                                                                    |                                                                             |                                                                                                    |                                                                           |                                                                                                    |                                                                                      |                                                                                                  |                                                                                    |                                  |    |          | Inse      | ert new policy ab | ove    |
|                         |                                             |                |         |                                                                                 |                                                                                                    |                                                                                                    |                                                                                                    |                                                                             |                                                                                                    |                                                                           |                                                                                                    |                                                                                      |                                                                                                  |                                                                                    |                                  |    |          | Inse      | ert new policy be | low    |

Etapa 18.1. Configure os detalhes:

Nome da regra: Linux

Sistemas Operacionais: Linux All

Resultados: linux\_agent\_config

Clique em Done e Save.

| Overview     Network       Image: Client Provisioning Policy       Resources       Client Provisioning Portal       Image: Client Provisioning Portal | ntity Services Engine                                   |                                                                                                    |                                                                                                    |                                                                                                    |                                                                                                    | Work Cen                                                                                                    | nters / Posture                                                                | 9                               |                                           |                  |
|----------------------------------------------------------------------------------------------------|---------------------------------------------------------|----------------------------------------------------------------------------------------------------|----------------------------------------------------------------------------------------------------|----------------------------------------------------------------------------------------------------|----------------------------------------------------------------------------------------------------|----------------------------------------------------------------------------------------------------|--------------------------------------------------------------------------------|---------------------------------|-------------------------------------------|------------------|
| Itent Provisioning Policy         Resources         Client Provisioning Portal         Itent Provisioning Portal         Itent Provisioning Portal    | ew Network Devices                                      | Client Provisioning                                                                                                    | Policy Elements                                                                                                    | Posture Policy                                                                                                    | Policy Sets                                                                                                    | Troubleshoot                                                                                                    | Reports                                                                        | Settings                        |                                           |                  |
|                                                                                                    | t Provisioning Policy<br>urces<br>I Provisioning Portal | Client Provisio<br>Define the Client Provisio<br>For Agent Configuration:<br>For Native Supplicant Cor<br>Windows Agent, Mac Age<br>Intel architectures. Mac p<br>For Windows Agent ARM<br>Mac ARM64 policies requil<br>If you configure an ARM6<br>without an ARM64 conditi | sioning Policy<br>ning Policy to determine<br>version of agent, agent p<br>figuration: wizard profile<br>ant, Mac Temporal and M<br>oblicies run the same pac<br>64 policies, configure Se<br>iré e no Other Conditions,<br>i d'ellent provisioning poli<br>ion. This is because an e | what users will receip<br>profile, agent complia<br>and/or wizard. Drag<br>ac Agentless policies<br>kage for both archite<br>ssion: OS-Architectu<br>arm64 configurations<br>or for an OS, ensure<br>indpoint is matched s | ve upon login and use<br>nce module, and/or a<br>and drop rules to cha<br>support ARM64. Win<br>ctures.<br>e EQUALS arm64 in 1<br>that the ARM64 polic;<br>equentially with the p | r session initiation:<br>gent customization p<br>nge the order.<br>dows policies run so<br>he Other Conditions<br>r is at the top of the<br>olicies listed in this y | package.<br>eparate packages f<br>s column.<br>conditions list, ahe<br>window. | for ARM4 and<br>ead of policies |                                           |                  |
|                                                                                                    |                                                         | Rule Nam                                                                                                    | e<br>If<br>If                                                                                                    | Identity Groups<br>Any<br>Any                                                                                                    | Operating Syst                                                                                                    | ems O<br>and Co<br>and Co                                                                                                    | ther Conditions<br>ondition(s)<br>ondition(s)                                  | then<br>then                    | Results<br>Cisco-ISE-NSP<br>Cisco-ISE-NSP | Edit V<br>Edit V |

ISE\_Add\_New\_Provisioning\_Policy\_1

| ≡           | diale Identity Services Engine                                            | Work Centers / Posture                                                                       |                                |
|-------------|---------------------------------------------------------------------------|----------------------------------------------------------------------------------------------|--------------------------------|
| Щ           | Overview Network Devices                                                  | Client Provisioning Policy Elements Posture Policy Policy Sets Troubleshoot Reports Settings |                                |
| 표<br>명<br>왕 | Cenditions V<br>Anti-Malware<br>Anti-Spyware<br>Anti-Virus<br>Application | C View ⊘ Edit + Add □ Duplicate                                                              | Selected 0 Total 385 ② @<br>서미 |
| 8.          | Compound                                                                  | Name Description File name Condition Type                                                    |                                |
|             | Dictionary Compound                                                       | pc_XP64_K82797052_MS13 Cisco Predefined Check SYSTEM_PROGRAMS\C Cisco-Defined                | 0                              |
| nii         | Dictionary Simple                                                         | pc_W8_64_x/83124275_MS Cisco Predefined Check SYSTEM_ROOT\sysnativ Cisco-Defined             |                                |
|             | External DataSource                                                       | pc_Vista_K02893284_MS13 Cisco Predefined Check: SYSTEM_321/magehip.dll Cisco+Defined         |                                |
| ?           | File                                                                      | pc_W81_64_K83033889_M Cisco Predefined Check: SYSTEM_ROOT\sysnativ Cisco-Defined             |                                |
|             | Firewall                                                                  | pc_Vista64_KBI25902_MS0 Cisco Predefined Check: SYSTEM_ROOT\winsxs\a Cisco-Defined           |                                |
|             | Hardware Attributes                                                       | pc_W10_64_1709_KB45803 Clsco Predefined Check: SYSTEM_ROOT\sysnativ Cisco-Defined            |                                |
|             | Registry                                                                  | pc_XP_K82653956_MS12+0 Clsco Predefined Check: SYSTEM_32\Wintrust.dll Cisco-Defined          |                                |
|             | Script                                                                    | pc_WIL_XI02092074_MS13+ Cisco Predefined Check: SYSTEM_32\Scrun.dll Cisco-Defined            |                                |
|             | Service                                                                   | pc_W10_64_1909_K850139 Cisco Predefined Check: SYSTEM_ROOT\SysWO Cisco-Defined               |                                |
|             | USB                                                                       | pc_W7_K02681578_MS12+ Cisco Predefined Check: SYSTEM_32\Win32k.sys Cisco-Defined             |                                |
|             | Remediations >                                                            | pc_W10_K83081436_MS15 Clsco Predefined Check: SYSTEM_32\Edgehtml.dll Clsco-Defined           |                                |
|             | Requirements                                                              | pc_W81_64_K83042553_M Cisco Predefined Check: SYSTEM_ROOT\sysnativ Cisco-Defined             |                                |
|             | Allowed Protocols                                                         | pc_W8_64_K82727528_M5 Cisco Predefined Check: SYSTEM_ROOT\sysnativ Cisco-Defined             |                                |
|             | Authorization Profiles                                                    | pc_W8_64_K82992611_MS Cisco Predefined Check: SYSTEM_ROOT\sysnativ Cisco-Defined             |                                |
|             | Downloadable ACLs                                                         | pc_W7_K83078601_MS15 Cisco Predefined Check: SYSTEM_32\Win32k.sys Cisco-Defined              |                                |

Etapa 19. Navegue até Work Centers > Posture > Policy Elements > Conditions > File. Clique em Add.

#### Etapa 19.1. Configure os detalhes:

Nome: linux\_demo\_file\_exist

ISE\_Add\_New\_File\_Condition

Sistemas Operacionais: Linux All

Tipo de arquivo: FileExistence

Caminho do arquivo: home, Desktop/test.txt

Operador de Arquivo: Existe

Clique em Submit.

| ≡                              | dentity Services Engine                                                                                                    |                                                                                                    |                |             | Work Cen     | ters / Post | ture     |        |        |
|--------------------------------|----------------------------------------------------------------------------------------------------|----------------------------------------------------------------------------------------------------|----------------|-------------|--------------|-------------|----------|--------|--------|
| н                              | Overview Network Devices                                                                                                    | Client Provisioning Policy Elements                                                                                                    | Posture Policy | Policy Sets | Troubleshoot | Reports     | Settings |        |        |
| 11日<br>水<br>し<br>あ。<br>第1<br>② | Conditions  Anti-Malware Anti-Malware Anti-Virus Application Compound Dictionary Compound Dictionary Compound Dictionary Simple Disk Encryption External DataSource File Firewall Hardware Attributes Path Maragement: Registry Script Service USB | File Conditions List > New File Condition         File Condition         Name *       Invxx_demo_file_exist         Description         * Operating System       Linux Ali         Compliance Module       Any version         * File Type       FileExistence         * File Path       home         * File Operator       Exists | Desktop/tes    | ıt.txt      | }            |             |          | Submit | Cancel |
|                                | Remediations ><br>Requirements<br>Allowed Protocols<br>Authorization Profiles<br>Downloadable ACLs                                                                                                    |                                                                                                    |                |             |              |             |          |        |        |

 $ISE\_Add\_New\_File\_Condition\_1$ 

Etapa 20. Navegue até Work Centers > Posture > Policy Elements > Requirements. Clique Edit no final de qualquer nome de regra. Selecione Insert new Requirement.

| marks<br>board<br>ext Visibility<br>ations<br>y | Overview<br>Conditions<br>Anti-Mahe<br>Anti-Spyn<br>Anti-Virus | Network Devices                                                                                                    | Client Provisioning                                               | Policy                                                                                                    | Elements                                                  | Posture i                                                                                                    | Policy Policy Sets                                                                                                    | Tro                                                                                                    | ubleshoot                                                                                                    | Reports S                                                                                                    | ettings                                                                                                    |                                                                                                    |                                                                                                    |                                                                                                    |        |                                  |      |                     |        |
|-------------------------------------------------|----------------------------------------------------------------|----------------------------------------------------------------------------------------------------|-------------------------------------------------------------------|----------------------------------------------------------------------------------------------------|-----------------------------------------------------------|----------------------------------------------------------------------------------------------------|----------------------------------------------------------------------------------------------------|----------------------------------------------------------------------------------------------------|----------------------------------------------------------------------------------------------------|----------------------------------------------------------------------------------------------------|----------------------------------------------------------------------------------------------------|----------------------------------------------------------------------------------------------------|----------------------------------------------------------------------------------------------------|----------------------------------------------------------------------------------------------------|--------|----------------------------------|------|---------------------|--------|
| board<br>ext Visibility<br>ations<br>y          | Conditions<br>Anti-Mahe<br>Anti-Spye<br>Anti-Virus             | vare<br>vare                                                                                                    |                                                                   |                                                                                                    |                                                           |                                                                                                    |                                                                                                    |                                                                                                    |                                                                                                    |                                                                                                    |                                                                                                    |                                                                                                    |                                                                                                    |                                                                                                    |        |                                  |      |                     |        |
| ations<br>y                                     | Anti-Spyw<br>Anti-Virus                                        | are                                                                                                    |                                                                   |                                                                                                    |                                                           |                                                                                                    |                                                                                                    |                                                                                                    |                                                                                                    |                                                                                                    | Guide Me                                                                                                    |                                                                                                    |                                                                                                    |                                                                                                    |        |                                  |      |                     |        |
| у                                               | Anti-Virus                                                     |                                                                                                    | Requirements                                                      |                                                                                                    |                                                           |                                                                                                    |                                                                                                    |                                                                                                    |                                                                                                    |                                                                                                    |                                                                                                    |                                                                                                    |                                                                                                    |                                                                                                    |        |                                  |      |                     |        |
|                                                 | Applicatio                                                     | n                                                                                                    | Name                                                              |                                                                                                    | Operating Sys                                             | tem                                                                                                    | Compliance Module                                                                                                    |                                                                                                    | Posture Type                                                                                                    |                                                                                                    | Conditions                                                                                                    |                                                                                                    | Remediations Actions                                                                                                    |                                                                                                    |        |                                  |      |                     |        |
| nistration                                      | Compound                                                       |                                                                                                    | Any_AV_Installation_Win                                           | for                                                                                                    | Windows All                                               | using                                                                                                    | 3.x or earlier                                                                                                    | using                                                                                                    | Agent                                                                                                    | met if                                                                                                    | ANY_av_win_inst                                                                                                    | then                                                                                                    | Message Text Only                                                                                                    | Edit 🖂                                                                                                    |        |                                  |      |                     |        |
|                                                 | Dictionary                                                     | Compound                                                                                                    | Any_AV_Definition_Win                                             | for                                                                                                    | Windows All                                               | using                                                                                                    | 3.x or earlier                                                                                                    | using                                                                                                    | Agent                                                                                                    | met if                                                                                                    | ANY_av_win_def                                                                                                    | then                                                                                                    | AnyAVDefRemediationWin                                                                                                    | Edit                                                                                                    |        |                                  |      |                     |        |
| Centers                                         | Dictionary                                                     | Simple                                                                                                    | Any_AS_Installation_Win                                           | for                                                                                                    | Windows All                                               | using                                                                                                    | 3.x or earlier                                                                                                    | using                                                                                                    | Agent                                                                                                    | met if                                                                                                    | ANY_as_win_inst                                                                                                    | then                                                                                                    | Message Text Only                                                                                                    | Edit                                                                                                    |        |                                  |      |                     |        |
|                                                 | Disk Encry                                                     | ption                                                                                                    | Any_AS_Definition_Win                                             | for                                                                                                    | Windows All                                               | using                                                                                                    | 3.x or earlier                                                                                                    | using                                                                                                    | Agent                                                                                                    | met if                                                                                                    | ANY_as_win_def                                                                                                    | then                                                                                                    | AnyASDefRemediationWin                                                                                                    | Edit                                                                                                    |        |                                  |      |                     |        |
| active Help                                     | File                                                           |                                                                                                    | Any_AV_Installation_Mac                                           | for                                                                                                    | Mac OSX                                                   | using                                                                                                    | 3.x or earlier                                                                                                    | using                                                                                                    | Agent                                                                                                    | met if                                                                                                    | ANY_av_mac_inst                                                                                                    | then                                                                                                    | Message Text Only                                                                                                    | Edit 🗸                                                                                                    |        |                                  |      |                     |        |
|                                                 | Firewall                                                       |                                                                                                    | Any_AV_Definition_Mac                                             | for                                                                                                    | Mac OSX                                                   | using                                                                                                    | 3.x or earlier                                                                                                    | using                                                                                                    | Agent                                                                                                    | met if                                                                                                    | ANY_av_mac_def                                                                                                    | then                                                                                                    | AnyAVDefRemediationMac                                                                                                    | Edit 🤟                                                                                                    |        |                                  |      |                     |        |
|                                                 | Hardware                                                       | Attributes                                                                                                    | Any_AS_Installation_Mac                                           | for                                                                                                    | Mac OSX                                                   | using                                                                                                    | 3.x or earlier                                                                                                    | using                                                                                                    | Agent                                                                                                    | met if                                                                                                    | ANY_as_mac_inst                                                                                                    | then                                                                                                    | Message Text Only                                                                                                    | Edit 9                                                                                                    |        |                                  |      |                     |        |
|                                                 | Patch Mar                                                      | agement                                                                                                    | Any_AS_Definition_Mac                                             | for                                                                                                    | Mac OSX                                                   | using                                                                                                    | 3.x or earlier                                                                                                    | using                                                                                                    | Agent                                                                                                    | met if                                                                                                    | ANY_as_mac_def                                                                                                    | then                                                                                                    | AnyASDefRemediationMac                                                                                                    | Edit 🛩                                                                                                    |        |                                  |      |                     |        |
|                                                 | Registry                                                       |                                                                                                    | Any_AM_Installation_Win                                           | for                                                                                                    | Windows All                                               | using                                                                                                    | 4.x or later                                                                                                    | using                                                                                                    | Agent                                                                                                    | met if                                                                                                    | ANY_am_win_inst                                                                                                    | then                                                                                                    | Message Text Only                                                                                                    | Edit 😔                                                                                                    |        |                                  |      |                     |        |
|                                                 | Service                                                        |                                                                                                    | Any_AM_Definition_Win                                             | for                                                                                                    | Windows All                                               | using                                                                                                    | 4.x or later                                                                                                    | using                                                                                                    | Agent                                                                                                    | met if                                                                                                    | ANY_am_win_def                                                                                                    | then                                                                                                    | AnyAMDefRemediationWin                                                                                                    | Edit 🤟                                                                                                    |        |                                  |      |                     |        |
|                                                 | US8                                                            |                                                                                                    | Any_AM_Installation_Mac                                           | for                                                                                                    | Mac OSX                                                   | using                                                                                                    | 4.x or later                                                                                                    | using                                                                                                    | Agent                                                                                                    | met if                                                                                                    | ANY_am_mac_inst                                                                                                    | then                                                                                                    | Message Text Only                                                                                                    | Edit 😔                                                                                                    |        |                                  |      |                     |        |
|                                                 |                                                                |                                                                                                    | Any_AM_Definition_Mac                                             | for                                                                                                    | Mac OSX                                                   | using                                                                                                    | 4.x or later                                                                                                    | using                                                                                                    | Agent                                                                                                    | met if                                                                                                    | ANY_am_mac_def                                                                                                    | then                                                                                                    | AnyAMDefRemediationMac                                                                                                    | Edit 9                                                                                                    |        |                                  |      |                     |        |
|                                                 | Remediation                                                    | • >                                                                                                    | Any_AM_Installation_Lin                                           | for                                                                                                    | Linux All                                                 | using                                                                                                    | 4.x or later                                                                                                    | using                                                                                                    | Agent                                                                                                    | met if                                                                                                    | ANY_am_lin_inst                                                                                                    | then                                                                                                    | Select Remediations                                                                                                    | Edit 🛩                                                                                                    |        |                                  |      |                     |        |
|                                                 | Requirements                                                   |                                                                                                    | Any_AM_Definition_Lin                                             | for                                                                                                    | Linux All                                                 | using                                                                                                    | 4.x or later                                                                                                    | using                                                                                                    | Agent                                                                                                    | met if                                                                                                    | ANY_am_lin_def                                                                                                    | then                                                                                                    | Select Remediations                                                                                                    | Edit 9                                                                                                    |        |                                  |      |                     |        |
|                                                 | Allowed Prot                                                   | ocols                                                                                                    | USØ_Block                                                         | for                                                                                                    | Windows All                                               | using                                                                                                    | 4.x or later                                                                                                    | using                                                                                                    | Agent                                                                                                    | met if                                                                                                    | USB_Check                                                                                                    | then                                                                                                    | USB_Block                                                                                                    | Edit 🤟                                                                                                    |        |                                  |      |                     |        |
|                                                 | Authorization<br>Downloadabl                                   | e ACLs                                                                                                    | Default_AppVis_Requirem<br>ent_Win                                | for                                                                                                    | Windows All                                               | using                                                                                                    | 4.x or later                                                                                                    | using                                                                                                    | Agent                                                                                                    | met if                                                                                                    | Default_AppVis_Co<br>ndition_Win                                                                                                    | then                                                                                                    | Select Remediations                                                                                                    | Edit 🤟                                                                                                    |        |                                  |      |                     |        |
|                                                 | Downloadable ACLs                                              | Downloadable ACLs                                                                                                    | Downoadable ACLs                                                  | CONTROLEGIC ALLS                                                                                                    | Dominicatione AGLS                                        |                                                                                                    | DOWNOUGBOIL AULS                                                                                                    | Default_AppVis_Requirem<br>ent_Mac                                                                                                    | for                                                                                                    | Mac OSX                                                                                                    | using                                                                                                    | 4.x or later                                                                                                    | using                                                                                                    | Agent                                                                                                    | met if | Default_AppVis_Co<br>ndition_Mac | then | Select Remediations | Edit 😔 |
|                                                 |                                                                |                                                                                                    | Default_Hardware_Attribu<br>es_Requirement_Win                    | t for                                                                                                    | Windows All                                               | using                                                                                                    | 4.x or later                                                                                                    | using                                                                                                    | Agent                                                                                                    | met if                                                                                                    | Hardware_Attribute<br>s_Check                                                                                                    | then                                                                                                    | Select Remediations                                                                                                    | Edit 🤟                                                                                                    |        |                                  |      |                     |        |
|                                                 |                                                                |                                                                                                    | Default_Hardware_Attribu<br>es_Requirement_Mac                    | t for                                                                                                    | Mac OSX                                                   | using                                                                                                    | 4.x or later                                                                                                    | using                                                                                                    | Agent                                                                                                    | met if                                                                                                    | Hardware_Attribute<br>s_Check                                                                                                    | then                                                                                                    | Select Remediations                                                                                                    | Edit 🤟                                                                                                    |        |                                  |      |                     |        |
|                                                 | xctive Help                                                    | active Help External D<br>File<br>Pack Ma<br>Registry<br>Service<br>USB<br>Remediation<br>Requirement<br>Allowed Prot<br>Authorization<br>Downloadabit | active Help Ethnal Disdove File File File File File File File Fil | External DisdSporce     Avy, AV, Ivstallation, Mec       File     Avy, AV, Cetholico, Mec       File     Avy, AS, Definition, Mec       Hardware Antributes     Avy, AS, Definition, Mec       Hardware Antributes     Avy, AS, Definition, Mec       Begintry     Avy, AS, Definition, Mec       Service     Avy, AM, Destallation, Wei       USB     Avy, AM, Definition, Mec       Remediations     Avy, AM, Definition, Mec       Remediations     Avy, AM, Definition, Mec       Remediations     Avy, AM, Definition, Mec       Remediations     Avy, AM, Definition, Mec       Avy, AM, Definition, Mec     Avy, AM, Definition, Mec       Notes:     Avy, AM, Definition, Mec       Definition, Mec     USB       Avy, AM, Definition, Mec     More Protocols       Outrion, Statistics, Lin     USB       Author Protocols     Definiti, AppVin, Requirem ert, Mac       Definition, AppVin, Requirem ert, Mac     Definition, Lin       Definition, AppVin, Requirem ert, Mac     Definition, Lin       Definition, Statistics, Lin     Definition, Statistics, Lin       Definition, AppVin, Requirem ert, Mac     Definition, Statistics, Lin       Definition, AppVin, Requirem ert, Mac     Definition, Statistics, Attributert, Mac       Remediation Actions in Statistics     Definition, Statistics in Statistin | External DasSource File File File File File File File Fil | Extranal DisalSource     Avg.,MJ, Mastaliation, Mac. fir.     Mac. OSX       File     Avg.,MJ, Catholiton, Mac. fir.     Mac. OSX       Hardware Antributes     Avg.,MJ, Catholiton, Mac. fir.     Mac. OSX       Patch Management     Avg.,MJ, Catholiton, Mac. fir.     Mac. OSX       Brightry     Scinicia     Avg.,MJ, Catholiton, Mac. fir.     Mac. OSX       Scinicia     Avg.,MJ, Catholiton, Mac. fir.     Mac. OSX       USB     Avg.,MJ, Definition, Mac. fir.     Mac. OSX       Avg.,MJ, Definition, Mac. fir.     Mac. OSX       Avg.,MJ, Definition, Mac. fir.     Mac. OSX       Avg.,MJ, Definition, Mac. fir.     Mac. OSX       Avg.,MJ, Definition, Mac. fir.     Mac. OSX       Avg.,MJ, Definition, Mac. fir.     Mac. OSX       Avg.,MJ, Definition, Mac. fir.     Mac. OSX       Avg.,MJ, Definition, Mac. fir.     Mac. OSX       Avg.,MJ, Definition, Mac. fir.     Mac. OSX       Avg.,MJ, Definition, Lin.     fir.       Derion, Applyin, Begurem.     fir.       Moreal Protocols     Orfault, Applyin, Begurem.     fir.       Definit, Applyin, Begurem.     fir.     Mac. OSX       Barbardation Actions in filtered based on the operating system     fir.       Barbardation Actions in filtered based on the operating system     fir.       Barbardation Actions in filtered based on the operatin | External DataBouce     Avy, AV, Installation, Adv     for     Mac 05X     using       File     Herdware Attributes     Avy, AV, Installation, Adv     for     Mac 05X     using       Avy, AV, Definition, Mac     for     Mac 05X     using       Avy, AV, Definition, Mac     for     Mac 05X     using       Avy, AV, Definition, Mac     for     Mac 05X     using       Avy, AV, Definition, Mac     for     Mac 05X     using       Avy, AV, Definition, Mac     for     Mac 05X     using       Avy, AV, Definition, Mac     for     Mac 05X     using       Avy, AV, Definition, Mac     for     Mac 05X     using       Avy, AV, Definition, Mac     for     Mac 05X     using       Avy, AV, Definition, Mac     for     Mac 05X     using       Avy, AV, Definition, Mac     for     Mac 05X     using       Avy, AV, Definition, Mac     for     Mac 05X     using       Avy, AV, Machine, Line for     for     Mac 05X     using       Avy, AV, Machine, Line for     for     Windows All     using       Avy, AV, Machine, Line for     for     Windows All     using       Avy, AV, Availabilian, Atoms ave for     Windows All     using       Definit, Applyin, Regurierem for     Mac 05X | External bisisforce       File         File       Any,AX_Jostalisticn_MAc       Nr       Mac OSX       using       3.x or exterior         Network       Hordware Artifuites       Any,AX_Jostalisticn_MAc       Nr       Mac OSX       using       3.x or exterior         Any,AX_Jostalisticn_MAc       Nr       Mac OSX       using       3.x or exterior         Any,AX_Jostalisticn_MAc       Nr       Mac OSX       using       3.x or exterior         Any,AX_Jostalisticn_MAc       Nr       Mac OSX       using       3.x or exterior         Any,AX_Jostalisticn_MAc       Nr       Mac OSX       using       3.x or exterior         Any,AX_Jostalisticn_MAc       Nr       Mac OSX       using       4.x or tare         Any,AX_Jostalisticn_MAc       Nr       Mac OSX       using       4.x or tare         Any,AX_Jostalisticn_MAc       Nr       Mac OSX       using       4.x or tare         Any,AX_JOSTALISTICN_MAC       Nr       Mac OSX       using       4.x or tare         Any,AX_JOSTALISTICN_MAC       Nr       Mac OSX       using       4.x or tare         Any,AX_JOSTALISTICN_MAC       Nr       Mac OSX       using       4.x or tare         Operation Attors       Nr       Mac OSX       us | Extrand DasSource       File         File       File         File       File         Hardware Attributes       Arry, All_Statistics, Mat. 6th       Mat. COSX       using       3.x or earlier       using         Arry, All_Statistics, Mat. 6th       Mat. COSX       using       3.x or earlier       using         Arry, All_Statistics, Mat. 6th       Mat. COSX       using       3.x or earlier       using         Arry, All_Statistics, Mat. 6th       Mat. COSX       using       3.x or earlier       using         Arry, All_Statistics, Mat. 6th       Mat. COSX       using       3.x or earlier       using         Arry, All_Statistics, Mat. 6th       Mat. COSX       using       3.x or earlier       using         Arry, All_Statistics, Mat. 6th       Mat. COSX       using       4.x or tater       using         Arry, All_Institution, Mat. 6th       Mat. COSX       using       4.x or tater       using         Arry, All_Institution, Mat. 6th       Mat. COSX       using       4.x or tater       using         Arry, All_Institution, Infer       Ibnux All       using       4.x or tater       using         Arry, All_Institution, Infer       Ibnux All       using       4.x or tater       using         Iblue <td< td=""><td>Extrand DasSporce       Pile       Arr_AV_instaliation_Mat       N       Mac OSX       usin       3.x or earlier       usin       Apert         Marg_AV_instaliation_Mate       N       Mac OSX       usin       3.x or earlier       usin       Apert         Arr_AV_instaliation_Mate       N       Matc OSX       usin       3.x or earlier       usin       Apert         Arr_AV_instaliation_Mate       N       Matc OSX       usin       3.x or earlier       usin       Apert         Arr_AV_instaliation_Mate       N       Matc OSX       usin       3.x or earlier       usin       Apert         Arr_AV_instaliation_Mate       N       Matc OSX       usin       3.x or earlier       usin       Apert         Arr_AV_instaliation_Mate       N       Matc OSX       usin       4.x or later       usin       Apert         Mater       Arr_AV_instaliation_Mate       N       Matc OSX       usin       4.x or later       usin       Apert         Mater       Arr_AV_instaliation_Infer       No       Matc OSX       usin       4.x or later       usin       Apert         Mater       Dataux_iApplituleurin_infer       No       Matc OSX       using       4.x or later       using       Apert</td><td>External DisaBource       File       Avy, MX, Installation, Mae       for       Mae OSX       using       A.x.or earlier       using       Apert       memory         File       May AMX, Distribution, Mae       for       Mae OSX       using       A.x.or earlier       using       Apert       memory         Parto M. Managament       Registry       Sorice       Avy, AX, Distribution, Mae       for       Mae OSX       using       A.x.or earlier       using       Apert       memory         Sorice       Using       Avy, AX, Distribution, Mae       for       Mae OSX       using       A.x.or tater       using       Apert       memory         Avy, AX, Distribution, Mae       for       Mae OSX       using       A.x.or tater       using       Apert       memory         Avy, AM, Distribution, Mae       for       Mae OSX       using       A.x.or tater       using       Apert       memory         Avy, AM, Distribution, Mae       for       Mac OSX       using       A.x.or tater       using       Apert       memory         Avy, AM, Distribution, Mae       for       Mac OSX       using       A.x.or tater       using       Apert       memory         Avy, AM, Distribution, Mae       for       Mac OSX       <t< td=""><td>External Distilization       Ary_AU_Installation_Max       Nr       Mac OSX       usine       3.x or earlier       usine       Apert       mett       AVY_auaumet_mit         Norwall       Hudsare Artifubres       Ary_AU_Installation_Max       Nr       Mac OSX       usine       3.x or earlier       usine       Apert       mett       AVY_auaumet_mit         Norwall       Hudsare Artifubres       Ary_AU_Installation_Max       fr       Mac OSX       usine       3.x or earlier       usine       Apert       mett       AVY_auaumet_mit         Ary_AU_Installation_Max       fr       Mac OSX       usine       3.x or earlier       usine       Apert       mett       AVY_auaumet_mit         Service       Usine       Avy_AU_Installation_Max       fr       Mac OSX       usine       Apert       mett       AVY_aumax_mit         Ary_AU_Installation_Max       fr       Mac OSX       usine       A.x or later       usine       Apert       mett       AVY_aumax_mit         Ary_AU_AU_Installation_Max       fr       Mac OSX       usine       A.x or later       usine       Apert       mett       AVY_aumax_mit_mit         Ary_AU_AU_Installation_Max       fr       Mac OSX       usine       A.x or later       usine       &lt;</td><td>Extrand DataSource         File         Normal points of the second second secon</td><td>External Disabases         Fig.         External Disabases         Fig.         Max.2, AllIntelliation_Max         fig.         Mix COSC         uing         3. or earlier         uing         Apr.4         med         Max.2, Mix_Intelliation_Max         fig.         Mix COSC         uing         3. or earlier         uing         Apr.4         med         Max.2, Mix_Intelliation_Max         fig.         Mix COSC         uing         3. or earlier         uing         Apr.4         med         Max.2, Mix_Intelliation         Mix         Mix COSC         uing         3. or earlier         uing         Apr.4         med         Mix_Stappendic         Mix         Mix Apr.4         Mix         Mix COSC         uing         3. or earlier         uing         Apr.4         med         Mix Apr.4         med         Mix Apr.4         Mix Mix Apr.4         Mix Mix Apr.4         Mix Mix Apr.4         Mix Mix Apr.4         Mix Mix Apr.4         Mix Mix Apr.4         Mix Mix Apr.4         Mix Mix Mix Mix Mix Mix Mix Mix Mix Mix</td></t<></td></td<> | Extrand DasSporce       Pile       Arr_AV_instaliation_Mat       N       Mac OSX       usin       3.x or earlier       usin       Apert         Marg_AV_instaliation_Mate       N       Mac OSX       usin       3.x or earlier       usin       Apert         Arr_AV_instaliation_Mate       N       Matc OSX       usin       3.x or earlier       usin       Apert         Arr_AV_instaliation_Mate       N       Matc OSX       usin       3.x or earlier       usin       Apert         Arr_AV_instaliation_Mate       N       Matc OSX       usin       3.x or earlier       usin       Apert         Arr_AV_instaliation_Mate       N       Matc OSX       usin       3.x or earlier       usin       Apert         Arr_AV_instaliation_Mate       N       Matc OSX       usin       4.x or later       usin       Apert         Mater       Arr_AV_instaliation_Mate       N       Matc OSX       usin       4.x or later       usin       Apert         Mater       Arr_AV_instaliation_Infer       No       Matc OSX       usin       4.x or later       usin       Apert         Mater       Dataux_iApplituleurin_infer       No       Matc OSX       using       4.x or later       using       Apert | External DisaBource       File       Avy, MX, Installation, Mae       for       Mae OSX       using       A.x.or earlier       using       Apert       memory         File       May AMX, Distribution, Mae       for       Mae OSX       using       A.x.or earlier       using       Apert       memory         Parto M. Managament       Registry       Sorice       Avy, AX, Distribution, Mae       for       Mae OSX       using       A.x.or earlier       using       Apert       memory         Sorice       Using       Avy, AX, Distribution, Mae       for       Mae OSX       using       A.x.or tater       using       Apert       memory         Avy, AX, Distribution, Mae       for       Mae OSX       using       A.x.or tater       using       Apert       memory         Avy, AM, Distribution, Mae       for       Mae OSX       using       A.x.or tater       using       Apert       memory         Avy, AM, Distribution, Mae       for       Mac OSX       using       A.x.or tater       using       Apert       memory         Avy, AM, Distribution, Mae       for       Mac OSX       using       A.x.or tater       using       Apert       memory         Avy, AM, Distribution, Mae       for       Mac OSX <t< td=""><td>External Distilization       Ary_AU_Installation_Max       Nr       Mac OSX       usine       3.x or earlier       usine       Apert       mett       AVY_auaumet_mit         Norwall       Hudsare Artifubres       Ary_AU_Installation_Max       Nr       Mac OSX       usine       3.x or earlier       usine       Apert       mett       AVY_auaumet_mit         Norwall       Hudsare Artifubres       Ary_AU_Installation_Max       fr       Mac OSX       usine       3.x or earlier       usine       Apert       mett       AVY_auaumet_mit         Ary_AU_Installation_Max       fr       Mac OSX       usine       3.x or earlier       usine       Apert       mett       AVY_auaumet_mit         Service       Usine       Avy_AU_Installation_Max       fr       Mac OSX       usine       Apert       mett       AVY_aumax_mit         Ary_AU_Installation_Max       fr       Mac OSX       usine       A.x or later       usine       Apert       mett       AVY_aumax_mit         Ary_AU_AU_Installation_Max       fr       Mac OSX       usine       A.x or later       usine       Apert       mett       AVY_aumax_mit_mit         Ary_AU_AU_Installation_Max       fr       Mac OSX       usine       A.x or later       usine       &lt;</td><td>Extrand DataSource         File         Normal points of the second second secon</td><td>External Disabases         Fig.         External Disabases         Fig.         Max.2, AllIntelliation_Max         fig.         Mix COSC         uing         3. or earlier         uing         Apr.4         med         Max.2, Mix_Intelliation_Max         fig.         Mix COSC         uing         3. or earlier         uing         Apr.4         med         Max.2, Mix_Intelliation_Max         fig.         Mix COSC         uing         3. or earlier         uing         Apr.4         med         Max.2, Mix_Intelliation         Mix         Mix COSC         uing         3. or earlier         uing         Apr.4         med         Mix_Stappendic         Mix         Mix Apr.4         Mix         Mix COSC         uing         3. or earlier         uing         Apr.4         med         Mix Apr.4         med         Mix Apr.4         Mix Mix Apr.4         Mix Mix Apr.4         Mix Mix Apr.4         Mix Mix Apr.4         Mix Mix Apr.4         Mix Mix Apr.4         Mix Mix Apr.4         Mix Mix Mix Mix Mix Mix Mix Mix Mix Mix</td></t<> | External Distilization       Ary_AU_Installation_Max       Nr       Mac OSX       usine       3.x or earlier       usine       Apert       mett       AVY_auaumet_mit         Norwall       Hudsare Artifubres       Ary_AU_Installation_Max       Nr       Mac OSX       usine       3.x or earlier       usine       Apert       mett       AVY_auaumet_mit         Norwall       Hudsare Artifubres       Ary_AU_Installation_Max       fr       Mac OSX       usine       3.x or earlier       usine       Apert       mett       AVY_auaumet_mit         Ary_AU_Installation_Max       fr       Mac OSX       usine       3.x or earlier       usine       Apert       mett       AVY_auaumet_mit         Service       Usine       Avy_AU_Installation_Max       fr       Mac OSX       usine       Apert       mett       AVY_aumax_mit         Ary_AU_Installation_Max       fr       Mac OSX       usine       A.x or later       usine       Apert       mett       AVY_aumax_mit         Ary_AU_AU_Installation_Max       fr       Mac OSX       usine       A.x or later       usine       Apert       mett       AVY_aumax_mit_mit         Ary_AU_AU_Installation_Max       fr       Mac OSX       usine       A.x or later       usine       < | Extrand DataSource         File         Normal points of the second second secon | External Disabases         Fig.         External Disabases         Fig.         Max.2, AllIntelliation_Max         fig.         Mix COSC         uing         3. or earlier         uing         Apr.4         med         Max.2, Mix_Intelliation_Max         fig.         Mix COSC         uing         3. or earlier         uing         Apr.4         med         Max.2, Mix_Intelliation_Max         fig.         Mix COSC         uing         3. or earlier         uing         Apr.4         med         Max.2, Mix_Intelliation         Mix         Mix COSC         uing         3. or earlier         uing         Apr.4         med         Mix_Stappendic         Mix         Mix Apr.4         Mix         Mix COSC         uing         3. or earlier         uing         Apr.4         med         Mix Apr.4         med         Mix Apr.4         Mix Mix Apr.4         Mix Mix Apr.4         Mix Mix Apr.4         Mix Mix Apr.4         Mix Mix Apr.4         Mix Mix Apr.4         Mix Mix Apr.4         Mix Mix Mix Mix Mix Mix Mix Mix Mix Mix |        |                                  |      |                     |        |

ISE\_Add\_New\_Posture\_Requirement

Etapa 20.1. Configure os detalhes:

Nome: Test\_exist\_linux

Sistemas Operacionais: Linux All

Módulo de conformidade: 4.x ou posterior

Tipo de postura: Agente

Condições: linux\_demo\_file\_exist

Clique em Done e Save.

| ≡ ;      | Indentity Services Engine       |                                                                                                  |                                                                                                    | Work Centers / Posture                                                                                          |                                                     |              |
|----------|---------------------------------|--------------------------------------------------------------------------------------------------|----------------------------------------------------------------------------------------------------|----------------------------------------------------------------------------------------------------|-----------------------------------------------------|--------------|
|          | Overview Network Devices        | Client Provisioning Policy Elem                                                                  | ments Posture Policy Policy Sets Tr                                                                              | oubleshoot Reports Sett                                                                                         | tings                                               |              |
| <u> </u> |                                 |                                                                                                  |                                                                                                    |                                                                                                    |                                                     |              |
|          | Conditions ~                    |                                                                                                  |                                                                                                    |                                                                                                    |                                                     | ~ 0          |
| 11       | Anti-Malware                    |                                                                                                  |                                                                                                    | Guide Me                                                                                                    |                                                     |              |
| *        | Anti-Spyware                    | Requirements                                                                                     |                                                                                                    |                                                                                                    |                                                     |              |
|          | Anti-Virus                      | Name Ope                                                                                         | erating System Compliance Module                                                                                 | Posture Type 0                                                                                                  | Conditions Remediations Action                      |              |
| •        | Application                     |                                                                                                  | • •                                                                                                    |                                                                                                    |                                                     |              |
| a.       | Compound<br>Dictionary Compound | Test_exist_linux for Linux                                                                       | xx All using 4.x or later using                                                                                  | Agent met if                                                                                                    | inux_demo_file_ex then Select Remediations<br>ist   | Edit 🗸       |
| -51      | Dictionary Simple               | Any_AV_Installation_Win for Wind                                                                 | dows All using 3.x or earlier using                                                                              | Agent met if J                                                                                                  | ANY_av_win_inst then Message Text Only              | Edit 🛩       |
|          | Disk Encryption                 | Any_AV_Definition_Win for Wind                                                                   | dows All using 3.x or earlier using                                                                              | Agent met if /                                                                                                  | ANY_av_win_def then AnyAVDefRemediationWi           | Edit 🛩       |
| 0        | External DataSource             | Any_AS_Installation_Win for Wind                                                                 | dows All using 3.x or earlier using                                                                              | Agent met if /                                                                                                  | ANY_as_win_inst then Message Text Only              | Edit 🛩       |
|          | File                            | Any_AS_Definition_Win for Wind                                                                   | dows All using 3.x or earlier using                                                                              | Agent met if A                                                                                                  | ANY_as_win_def then AnyASDefRemediationWi           | Edit 🗸       |
|          | Firewall                        | Any_AV_Installation_Mac for Mac                                                                  | OSX using 3.x or earlier using                                                                                   | Agent met if A                                                                                                  | ANY_av_mac_inst then Message Text Only              | Edit ~       |
|          | Patch Management                | Any_AV_Definition_Mac for Mac                                                                    | COSX using 3.x or earlier using                                                                                  | Agent met if J                                                                                                  | ANY_av_mac_def then AnyAVDefRemediationMa           | e Edit ~     |
|          | Registry                        | Any_AS_Installation_Mac for Mac                                                                  | : OSX using 3.x or earlier using                                                                                 | Agent met if /                                                                                                  | ANY_as_mac_inst then Message Text Only              | Edit 👻       |
|          | Script                          | Any_AS_Definition_Mac for Mac                                                                    | : OSX using 3.x or earlier using                                                                                 | Agent met if J                                                                                                  | ANY_as_mac_def then AnyASDefRemediationMa           | c Edit ↔     |
|          | Service                         | Any_AM_Installation_Win for Wind                                                                 | dows All using 4.x or later using                                                                                | Agent met if /                                                                                                  | ANY_am_win_inst then Message Text Only              | Edit v       |
|          | USB                             | Any AM Definition Win for Wind                                                                   | dows All using 4.x or later using                                                                                | Agent met if A                                                                                                  | ANY am win def then AnyAMDefRemediationW            | n Edit v     |
|          |                                 | Any AM Installation Mac for Mac                                                                  | OSX using 4.x or later using                                                                                     | Agent met if A                                                                                                  | ANY am mac inst then Message Text Only              | Edit v       |
|          | Remediations                    | Any AM Definition Mac for Mac                                                                    | DSX using 4.x or later using                                                                                     | Agent met if J                                                                                                  | ANY am mac def then AnyAMDefRemediationM            |              |
|          | Requirements                    | 101 Jun 2001 101 101                                                                             | and and the second                                                                                               | - Alexandre - Alexandre - Alexandre - Alexandre - Alexandre - Alexandre - Alexandre - Alexandre - Alexandre - A | an partane and representation of the                | Eur v        |
|          | Allowed Protocols               | Note:                                                                                            |                                                                                                    |                                                                                                    |                                                     |              |
|          | Authorization Profiles          | Remediation Action is filtered based on the op<br>Remediation Actions are not applicable for App | perating system and stealth mode selection.<br>oplication Conditions (configured using the Provision By Category | or Provision By Everything options), Hardwa                                                                     | re Conditions, and External Data source conditions. |              |
|          | COMPROBIDIE PLOCS               | Remediations Actions are not applicable for Ag                                                   | Agentiess Posture type.                                                                                          |                                                                                                    |                                                     |              |
|          |                                 |                                                                                                  |                                                                                                    |                                                                                                    |                                                     | Cause Darest |
|          |                                 |                                                                                                  |                                                                                                    |                                                                                                    |                                                     | Save         |

ISE\_Add\_New\_Posture\_Requirement\_1

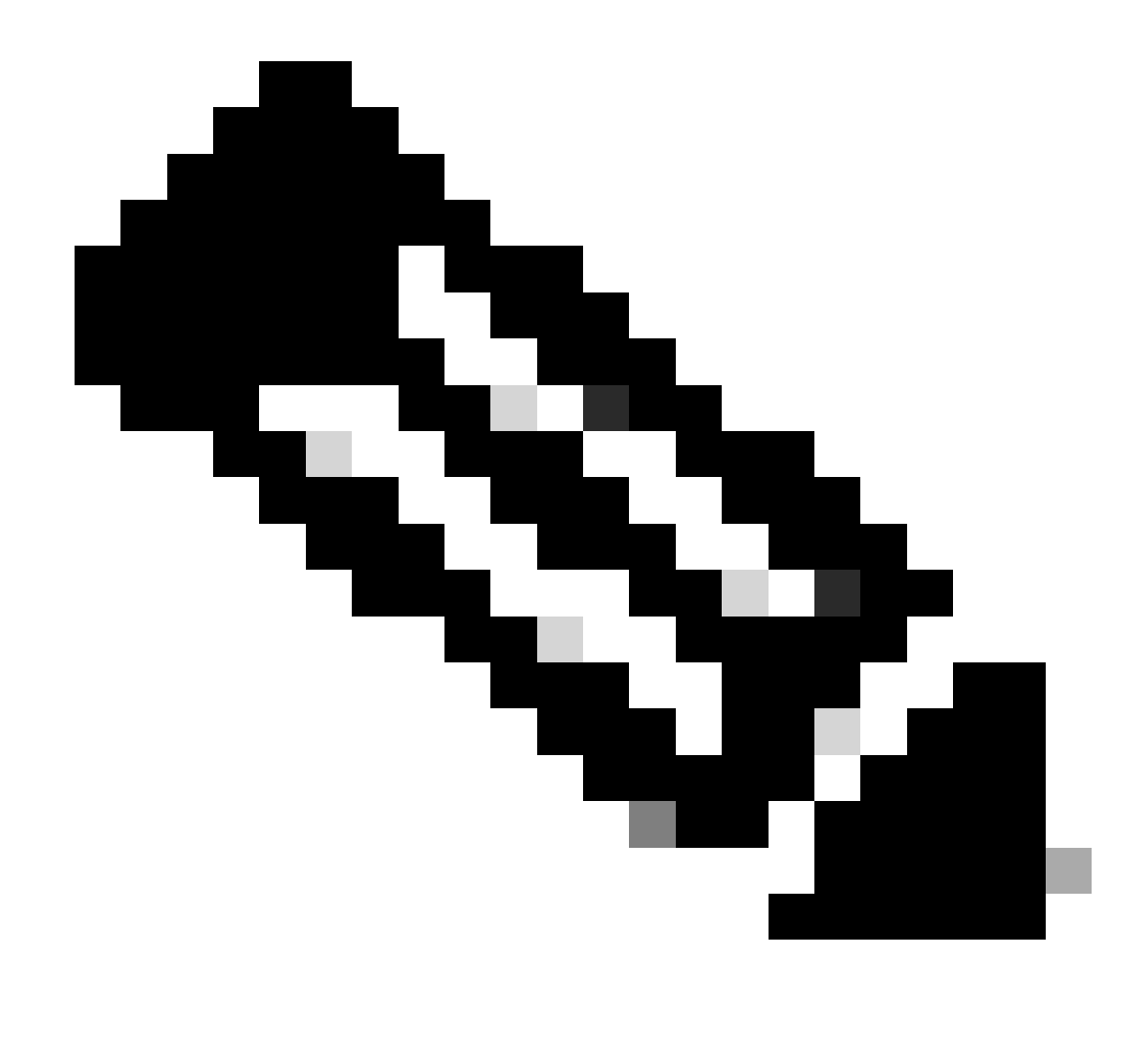

Observação: até agora, somente scripts de shell são suportados para agentes Linux como correção.

Etapa 21. Navegue até Work Centers > Posture > Policy Elements > Authorization Profiles. Clique em Add.

Etapa 21.1. Configure os detalhes:

Nome: unknown\_redirect

Marque a caixa de seleção de Web Redirection(CWA,MDM,NSP,CPP)

Selecionar Client Provisioning(Posture)

ACL: redirecionar

#### Valor: Portal de provisionamento do cliente (padrão)

| ≡ : | dialle Identity Services Engine                                                                                                    | Work Centers / Posture                                                                                                    |
|-----|----------------------------------------------------------------------------------------------------|----------------------------------------------------------------------------------------------------|
| Щ   | Overview Network Devices                                                                                                    | Client Provisioning Policy Elements Posture Policy Policy Sets Troubleshoot Reports Settings                                                                                                    |
| ■   | Conditions<br>Anti-Malware<br>Anti-Spyware<br>Anti-Virus<br>Application<br>Compound<br>Dictionary Compound<br>Dictionary Simple<br>Disk Encryption<br>External DataSource<br>File<br>Firewall<br>Hardware Attributes<br>Patch Management | Authorization Profile   * Name   unknown_redirect   Description   * Access Type   ACCESS_ACCEPT   Network Device Profile   # Cisco   Service Template   Track Movement   ①   Agentless Posture   ①   Passive Identity Tracking                                |
|     | Registry Script Service USB Remediations Requirements Allowed Protocols Authorization Profiles Develoardable ACI =                                                                                                    | Common Tasks          Voice Domain Permission         Web Redirection (CWA, MDM, NSP, CPP)         Client Provisioning (Posture)         ACL         redirect         Static IP/Host name/FQDN         Suppress Profiler CoA for endpoints in Logical Profile |

ISE\_Add\_New\_Authorization\_Profile\_Redirect\_1

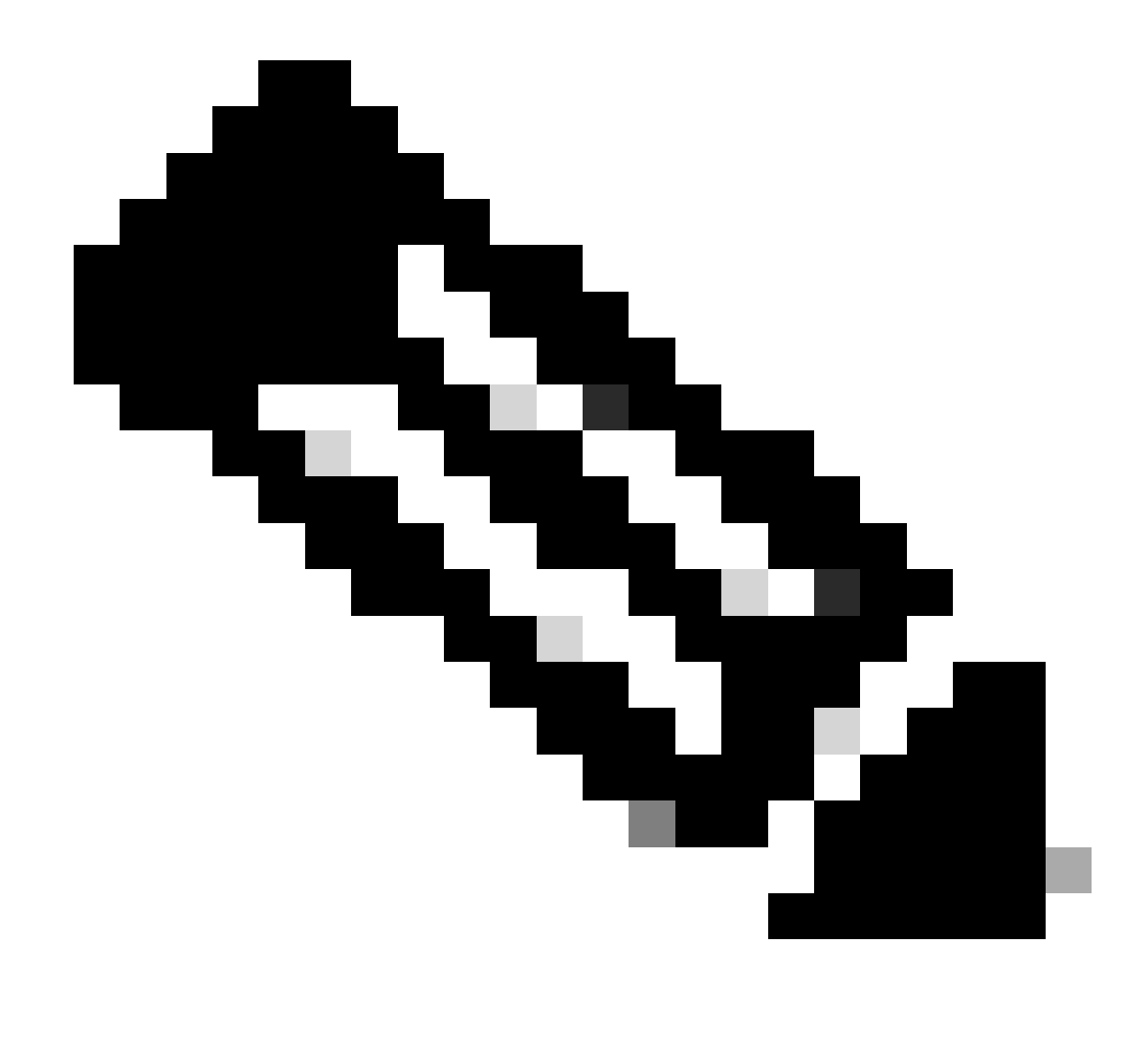

Observação: esse redirecionamento de nome de ACL deve corresponder ao nome de ACL correspondente configurado no FTD.

Etapa 21.2. Repita o Add para criar outros dois perfis de autorização para endpoints não compatíveis e compatíveis com os detalhes.

Nome: non\_compliance\_profile

Nome DACL: DENY\_ALL\_IPv4\_TRAFFIC

Nome: compliance\_profile

Nome DACL: PERMIT\_ALL\_IPv4\_TRAFFIC

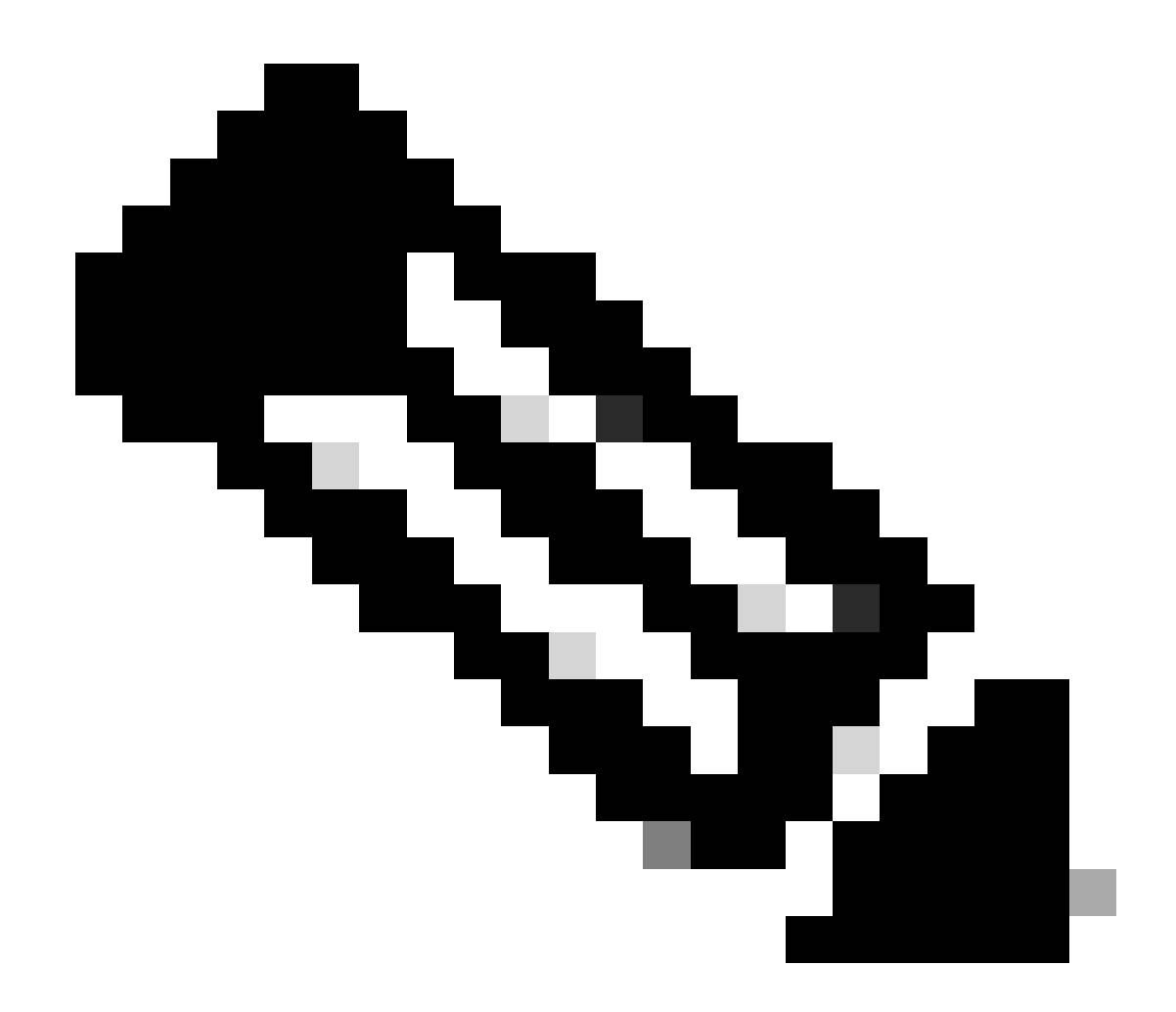

Observação: a DACL para endpoints compatíveis ou não compatíveis precisa ser configurada de acordo com os requisitos reais.

Etapa 22. Navegue até Work Centers > Posture > Posture Policy. Clique Edit no final de qualquer regra. Selecione Insert new policy.

| date Mandley Pandage   | - Feeler |            |                     |                                                     |                         |                      | - Г    | West 6            |     |                 |                  |      |                                                              |                   | ~ |   |   | 1 |
|------------------------|----------|------------|---------------------|-----------------------------------------------------|-------------------------|----------------------|--------|-------------------|-----|-----------------|------------------|------|--------------------------------------------------------------|-------------------|---|---|---|---|
| ince identity services | s engine |            |                     |                                                     |                         |                      | L      | Work Centers /    | Pos | ture            |                  |      |                                                              |                   | ų | • | 6 | 2 |
| Bookmarks              | Overview | v Ne       | twork Devices       | Client Provisioning P                               | olicy Elements          | Posture Policy Polic | y Sets | Troubleshoot      | R   | eports Settings |                  |      |                                                              |                   |   |   |   |   |
| Dashboard              |          |            |                     |                                                     | L                       |                      |        |                   |     |                 |                  |      |                                                              |                   |   |   |   |   |
| Context Visibility     |          | Post       | ure Policy          | Guide Me                                            |                         |                      |        |                   |     |                 |                  |      |                                                              |                   |   |   |   |   |
| Operations             |          | Define the | Posture Policy by c | onfiguring rules based on opera                     | ting system and/or othe | r conditions.        |        |                   |     |                 |                  |      |                                                              |                   |   | ~ |   |   |
| Policy                 |          | ~          |                     |                                                     |                         |                      |        |                   |     |                 |                  |      |                                                              |                   |   |   |   |   |
| Administration         |          | Status     | Policy Options      | Rule Name                                           | Identity Groups         | Operating Systems    |        | Compliance Module |     | Posture Type    | Other Conditions |      | Requirements                                                 | _                 |   |   |   |   |
| Work Centers           |          |            | Policy Options      | Default_AntiMalware_Policy_Ma<br>c                  | if Any                  | and Mac OSK          | and    | 4.x or later      | and | Agent           | and              | then | Any_AM_installation_Ma<br>c                                  | Edt 🛩             |   |   |   |   |
|                        |          |            | Policy Options      | Default_AntiMalware_Policy_Ma<br>c_temporal         | ir Any                  | and Mac OSX          | and    | 4.x or later      | and | Temporal Agent  | and              | 0.44 | Any_AM_installation_Ma                                       | Duplicate<br>Edit |   |   |   |   |
| Interactive Help       |          |            | Policy Options      | Default_AntiMalware_Policy_Wi                       | ii Any                  | and Windows All      | and    | 4.x or later      | and | Agent           | and              | the  | Any_AM_Installation_Wi                                       | Edit Creats       |   |   |   |   |
|                        |          |            | Policy Options      | n<br>Default_AntiMalware_Policy_Wi                  | if Any                  | and Windows All      | and    | 4.x or later      | and | Temporal Agent  | and              | then | n<br>Any_AM_Installation_Wi                                  | Edt v             |   |   |   |   |
|                        |          | -          |                     | n_temporal                                          |                         |                      |        |                   |     | -               |                  |      | n_temporal                                                   |                   |   |   |   |   |
|                        |          | 0          | Policy Options      | Denaut_Apparts_Policy_Mac                           | 1 Aug                   | and Mac OSX          | and    | 6.x or later      | ang | Agent           | and .            | 0.44 | ment_Mac                                                     | Edit 🤟            |   |   |   |   |
|                        |          |            | Policy Options      | Default_AppVis_Policy_Mac_te<br>mporal              | If Any                  | and Mac OSX          | and    | 4.x or later      | and | Temporal Agent  | and              | then | Default_AppVis_Require<br>ment_Mac_temporal                  | Edt y             |   |   |   |   |
|                        |          |            | Policy Options      | Default_AppVis_Policy_Win                           | ii Any                  | and Windows All      | and    | 4.x or later      | and | Agent           | and              | then | Default_AppVIs_Require<br>ment_Win                           | Edt -             |   |   |   |   |
|                        |          |            | Policy Options      | Default_AppVis_Policy_Win_te                        | ir Any                  | and Windows All      | and    | 4.x or later      | and | Temporal Agent  | and              | then | Default_AppVis_Require                                       | Edt v             |   |   |   |   |
|                        |          |            | Policy Options      | Default_Firewall_Policy_Mac                         | it Any                  | and Mac OSX          | and    | 4.x or later      | and | Agent           | and              | then | Default_Firewalt_Require                                     | Edt v             |   |   |   |   |
|                        |          |            | Policy Options      | Default Firewall Policy Mar. te                     | 1 Arr                   | and MarcOSX          | and    | & a or later      | ini | Temporal Agent  | and              | The  | ment_Mac<br>Default_Firewall_Require                         | 50 ×              |   |   |   |   |
|                        |          | -          |                     | mporal                                              |                         |                      |        |                   |     |                 |                  |      | ment_Mac_temporal                                            |                   |   |   |   |   |
|                        |          |            | Policy Options      | Default_Firewall_Policy_Win                         | ir Any                  | and Windows All      | and    | 4.x or later      | and | Agent           | and              | then | Default_Firewall_Require<br>ment_Win                         | Edt -             |   |   |   |   |
|                        |          |            | Policy Options      | Default_Firewall_Policy_Win_te<br>mporal            | If Any                  | and Windows All      | and    | 4.x or later      | and | Temporal Agent  | and              | then | Default_Firewall_Require<br>ment_Win_temporal                | Edt v             |   |   |   |   |
|                        |          |            | Policy Options      | Default_Hardware_Attributes_P<br>olicy_Mac          | If Any                  | and Mac OSK          | and    | 4.x or later      | and | Agent           | and              | then | Default_Hardware_Attrib<br>utes_Requirement_Mac              | Edt v             |   |   |   |   |
|                        |          |            | Policy Options      | Default_Hardware_Attributes_P<br>olicy_Mac_temporal | r Any                   | and Mac OSX          | and    | 4.x or later      | and | Temporal Agent  | and              | then | Default_Hardware_Attrib<br>utes_Requirement_Mac_<br>temporal | Edt v             |   |   |   |   |
|                        |          |            | Policy Options      | Default_Hardware_Attributes_P<br>olicy_Win          | ii Any                  | and Windows All      | and    | 4.x or later      | and | Agent           | and              | the  | Default_Hardware_Attrib<br>utes_Requirement_Win              | Edt v             |   |   |   |   |
|                        |          | -          |                     | -                                                   |                         |                      |        | * 11 % * 11       |     |                 |                  |      | -                                                            |                   |   |   |   |   |

*ISE\_Add\_New\_Posture\_Policy* 

#### Etapa 22.1. Configure os detalhes:

Nome da regra: Demo\_test\_exist\_linux

Grupos de Identidade: Qualquer

Sistemas Operacionais: Linux All

Módulo de conformidade: 4.x ou posterior

Tipo de postura: Agente

Requisitos: Test\_exist\_linux

Clique em Done e Save.

| Post | ture Policy    | Guide Me                                            | iting : | system and/o | r other con | ditions.    |     |              |     |                |     |     | 2                                                                                  | ~      |
|------|----------------|-----------------------------------------------------|---------|--------------|-------------|-------------|-----|--------------|-----|----------------|-----|-----|------------------------------------------------------------------------------------|--------|
| ~    |                |                                                     |         |              |             |             |     |              |     |                |     |     |                                                                                    |        |
|      | Policy Options | Default_Firewall_Policy_Mac                         | H.      | Any          | and         | Mac OSX     | an  | 4.x or later | and | Agent          | and | the | <ul> <li>Default_Firewall_Require<br/>ment_Mac</li> </ul>                          | Edit 👻 |
|      | Policy Options | Default_Firewall_Policy_Mac_te<br>mporal            | 1       | Any          | and         | Mac OSX     | an  | 4.x or later | and | Temporal Agent | and | the | n Default_Firewall_Require<br>ment_Mac_temporal                                    | Edit 🤟 |
|      | Policy Options | Default_Firewall_Policy_Win                         | H       | Any          | and         | Windows All | an  | 4.x or later | and | Agent          | and | the | n Default_Firewall_Require<br>ment_Win                                             | Edit ~ |
|      | Policy Options | Default_Firewall_Policy_Win_temporal                | ł       | Any          | and         | Windows All | an  | 4.x or later | and | Temporal Agent | and | the | n Default_Firewall_Require<br>ment_Win_temporal                                    | Edit 🤟 |
|      | Policy Options | Default_Hardware_Attributes_P<br>olicy_Mac          | H       | Any          | and         | Mac OSX     | an  | 4.x or later | and | Agent          | and | the | n Default_Hardware_Attrib<br>utes_Requirement_Mac                                  | Edit 👻 |
|      | Policy Options | Default_Hardware_Attributes_P<br>olicy_Mac_temporal | 1       | Any          | and         | Mac OSX     | an  | 4.x or later | and | Temporal Agent | and | the | <ul> <li>Default_Hardware_Attrib<br/>utes_Requirement_Mac_<br/>temporal</li> </ul> | Edit 🐱 |
|      | Policy Options | Default_Hardware_Attributes_P<br>olicy_Win          | H.      | Any          | and         | Windows All | an  | 4.x or later | and | Agent          | and | the | <ul> <li>Default_Hardware_Attrib<br/>utes_Requirement_Win</li> </ul>               | Edit 😔 |
|      | Policy Options | Default_Hardware_Attributes_P<br>olicy_Win_temporal | 18      | Any          | and         | Windows All | ani | 4.x or later | and | Temporal Agent | and | the | <ul> <li>Default_Hardware_Attrib<br/>utes_Requirement_Win_t<br/>emporal</li> </ul> | Edit 😔 |
|      | Policy Options | Default_US8_Block_Policy_Win                        | if.     | Any          | and         | Windows All | ani | 4.x or later | and | Agent          | and | the | n USB_Block                                                                        | Edit 😔 |
| -    | Policy Options | Default_USB_Block_Policy_Win                        | 11      | Any          | and         | Windows All | an  | 4.x or later | 80  | Temporal Agent | and | the | n USB_Block_temporal                                                               | Edit 🗸 |

ISE\_Add\_New\_Posture\_Policy\_1

#### Etapa 23. Navegue até Work Centers > Posture > Policy Sets. Clique para Insert new row above.

| ≡ deader Identity Services | ingine                                                                      | Work Centers / Posture      | A @ @ \$   A                                          |
|----------------------------|-----------------------------------------------------------------------------|-----------------------------|-------------------------------------------------------|
| JI Bookmarks               | Overview Network Devices Client Provisioning Policy Elements Posture Policy | y Sets Troubleshoot Reports | Settings                                              |
| Dashboard                  | Policy Sets                                                                 |                             | Reset Policyset Hitcourts Save                        |
| ℜ Operations               | • Status Policy Set Name Description Conditions                             |                             | Allowed Protocols / Server Sequence Hits Actions View |
| Policy                     | Q. Search                                                                   |                             |                                                       |
| Administration             | Default     Default     Default                                             |                             | Default Network Access 🥒 + 🔹 🚳 🗲                      |
| ③ Interactive Help         |                                                                             |                             | Insert new row above                                  |
|                            |                                                                             |                             | Reset                                                 |
|                            |                                                                             |                             |                                                       |
|                            |                                                                             |                             |                                                       |
|                            |                                                                             |                             |                                                       |

ISE\_Add\_New\_Policy\_Set

Etapa 23.1. Configure os detalhes:

Nome do Conjunto de Políticas: Postura de Firewall

Condições: Endereço IP do dispositivo de acesso à rede IGUALs [Endereço IP FTD]

Clique Save .

| =        | dentity Services                | Engine   |            |                |                   |                  |                         |                  | Work Centers / | Posture |          |  |                 |             | ¢           | <u>م</u> د | ۲       | ۹ ۱  | ۹ |
|----------|---------------------------------|----------|------------|----------------|-------------------|------------------|-------------------------|------------------|----------------|---------|----------|--|-----------------|-------------|-------------|------------|---------|------|---|
| н        | Bookmarks                       | Overview | Networl    | k Devices      | Client Provisioni | ng Policy Elemen | ts Posture Policy       | Policy Sets      | Troubleshoot   | Reports | Settings |  |                 |             |             |            |         |      |   |
| 10<br>10 | Dashboard<br>Context Visibility | ρ        | olicy Sets |                |                   |                  |                         |                  |                |         |          |  | Reset           | Reset       | Policyset P | Recounts   |         | Save |   |
| *        | Operations                      |          | 🕑 Status   | Policy Set !   | iame Desc         | cription         | Conditions              |                  |                |         |          |  | Allowed Protoco | ls / Server | Sequence    | Hits       | Actions | View |   |
| 0        | Policy                          |          | Q Searc    | h              |                   |                  |                         |                  |                |         |          |  |                 |             |             |            |         |      |   |
| 8.       | Administration                  |          | •          | Firewall Posts | 74                |                  | Network Access Device I | P Address EQUALS |                |         |          |  | Default Network | Access      | 2+          | ,          | ٥       | >    |   |
| ភា       | Work Centers                    |          |            | Default        | Defa              | ult policy set   |                         |                  |                |         |          |  | Default Network | Access      |             |            | 0       | >    |   |
| ۲        | Interactive Help                |          |            |                |                   |                  |                         |                  |                |         |          |  |                 |             |             |            |         |      |   |
|          |                                 |          |            |                |                   |                  |                         |                  |                |         |          |  |                 |             |             | Reset      |         | Save |   |
|          |                                 |          |            |                |                   |                  |                         |                  |                |         |          |  |                 |             |             |            | _       |      | _ |
|          |                                 |          |            |                |                   |                  |                         |                  |                |         |          |  |                 |             |             |            |         |      |   |

ISE\_Add\_New\_Policy\_Set\_1

Etapa 23.2. Clique > para inserir o conjunto de políticas. Crie novas regras de autorização para status compatível, não compatível e desconhecido de postura. Clique em Save.

Compatível com compliance\_profile

Não Compatível com non\_compliance\_profile

#### Desconhecido com unknown\_redirect

| Image: Construction     Network Devices     Client Provisioning     Policy Elements     Posture Policy Sets     Troubleshoot     Reports     Settings       Image: Construction     Image: Construction     Image: Construction     Image: Construction     Image: Construction     Image: Construction       Image: Construction     Image: Construction     Image: Construction     Image: Construction     Image: Construction       Image: Construction     Image: Construction     Image: Construction     Image: Construction     Image: Construction       Image: Construction     Image: Construction     Image: Construction     Image: Construction     Image: Construction       Image: Construction     Image: Construction     Image: Construction     Image: Construction     Image: Construction       Image: Construction     Image: Construction     Image: Construction     Image: Construction     Image: Construction       Image: Construction     Image: Construction     Image: Construction     Image: Construction     Image: Construction       Image: Construction     Image: Construction     Image: Construction     Image: Construction     Image: Construction       Image: Construction     Image: Construction     Image: Construction     Image: Construction     Image: Construction       Image: Construction     Image: Construction     Image: Construction     Image: Construction     Ima | ş    | 2 + 0        |
|----------------------------------------------------------------------------------------------------|------|--------------|
| Image: Status     Firewait Posture     Default Network Access Device IP Address EQUALS :     Default Network Access       **     -Authentication Policy(1)                                                                                                    | 5    | <u>∕</u> + o |
| Condition Policy(1)         Use                                                                                                    |      |              |
| Status Rule Name Conditions Use                                                                                                    |      |              |
|                                                                                                    | Hit  | s Action     |
| a Q Search                                                                                                    |      |              |
| +                                                                                                    |      |              |
| (?) All_User_ID_Stores                                                                                                    |      | eAa          |
| > Options                                                                                                    |      | (Q)          |
| >Authorization Policy - Local Exceptions                                                                                                    |      |              |
| >Authorization Policy - Global Exceptions                                                                                                    |      |              |
| VAuthorization Policy(4)                                                                                                    |      |              |
| Results                                                                                                    |      |              |
| Status Rule Name Conditions Profiles Security Groups                                                                                                    | Hitz | Action       |
| Q Search                                                                                                    |      |              |
| Compliant & Session PostureStatus EQUALS Compliant                                                                                                    | + 15 | 礅            |
| Non_Compliant b Session PostureStatus EQUALS NonCompliant (non_compliant_profile)                                                                                                    | + 5  |              |
| Unknown E Session-PostureStatus EQUALS Unknown unknown_redirect / + Select from list                                                                                                    | + 47 |              |

ISE\_Add\_New\_Policy\_Set\_2

#### Configurações no Ubuntu

Etapa 24. Faça login no cliente Ubuntu via GUI. Abra o navegador para fazer login no portal VPN. Neste exemplo, é demo.example.com.

| demo.example.com/+CSCOE× |   |   | COEX | +                         |                                   |   | -                  | đ            | × |
|--------------------------|---|---|------|---------------------------|-----------------------------------|---|--------------------|--------------|---|
| $\leftarrow \rightarrow$ | è | С | 0 🗛  | https://demo.example.com/ | CSCOE+/logon.html#form_title_text | ដ | $\bigtriangledown$ | $\mathbf{F}$ | ≡ |

| Logon                                 |
|---------------------------------------|
| Group posture_vpn v Username Password |
| Logon                                 |

Ubuntu\_Browser\_VPN\_Login

Etapa 25. Clique em Download for Linux.

| Cisco        | Secu          | re Client Inst | allati       | : | +      |       |          |         |        |                   |         |          |                  |            |         |   |       |         |     | e                  | ē            | × |
|--------------|---------------|----------------|--------------|---|--------|-------|----------|---------|--------|-------------------|---------|----------|------------------|------------|---------|---|-------|---------|-----|--------------------|--------------|---|
| $\leftarrow$ | $\rightarrow$ | C              | 0 &          |   | https: | //dem | o.exa    | mple    | .com   | n/CAC             | CHE/    | /stc/2   | /inde            | ex.htm     | l       | F | 80%   | ជ       | •   | $\bigtriangledown$ | $\checkmark$ | ≡ |
|              |               | secure         | re<br>Client | t |        |       |          |         |        |                   |         |          |                  |            |         |   |       |         |     |                    |              |   |
|              |               | C              |              | C | Cisc   | 0 5   | Sec<br>X | ure     | e C    | Clie              | en      | t D      | )ov              | vnlc       | oad     |   |       |         |     |                    |              | A |
|              |               |                |              |   |        |       |          | D       | ow     | nlo               | ad      | 8        | Inst             | tall       |         |   |       |         |     |                    |              |   |
|              |               |                |              |   |        |       | Downlo   | ad Cisc | co Sec | cure Cli<br>Downl | lient a | and inst | all it on<br>NUX | i your coi | mputer. |   |       |         |     |                    |              |   |
|              |               |                |              |   |        |       |          |         |        |                   |         |          |                  |            |         |   | 🔁 Ins | structi | ons |                    |              |   |

Ubuntu\_Browser\_VPN\_Download\_1

O nome do arquivo baixado é cisco-secure-client-linux64-5.1.3.62-core-vpn-webdeploy-k9.sh.

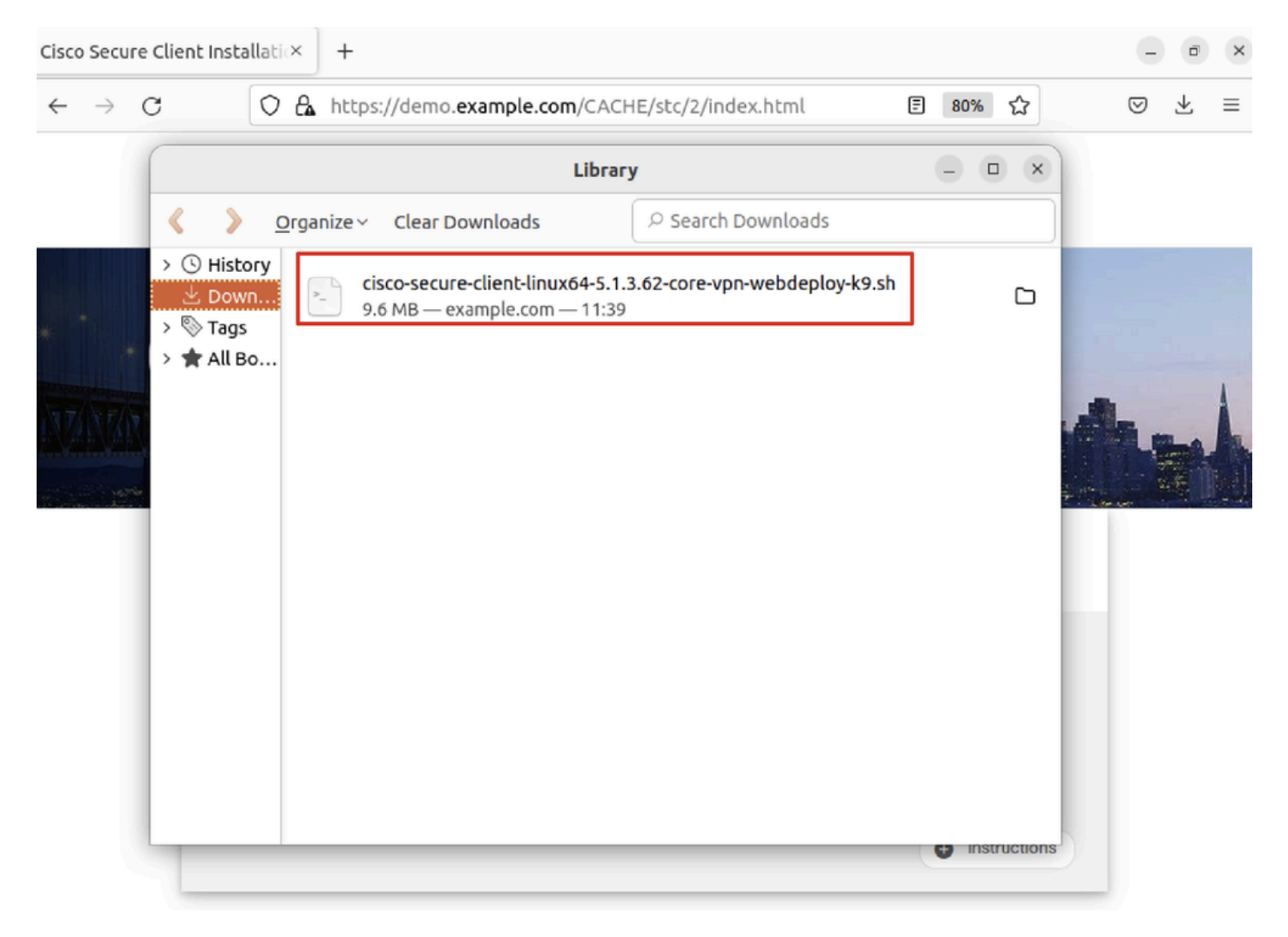

Ubuntu\_Browser\_VPN\_Download\_2

Etapa 26. Baixe o certificado VPN pelo navegador e renomeie o arquivo como <certificate>.crt. Este é o exemplo do uso do firefox para baixar o certificado.

| -            | demo.example    | com/+CSCOE× +                                                          | $\sim$          | - | Ø  | × |
|--------------|-----------------|------------------------------------------------------------------------|-----------------|---|----|---|
| $\leftarrow$ | $\rightarrow$ G | O https://demo. <b>example.com</b> /+CSCOE+/logon.html#form_title_text | ${igsidential}$ | ۲ | பி | ≡ |

| Page Info — https://demo.example.com/+CS                                                                                                    | COE+/logon.html                                                                          | #form_title_text _ 🗆 🗆                                          |
|----------------------------------------------------------------------------------------------------|------------------------------------------------------------------------------------------|-----------------------------------------------------------------|
| General Media Permissions Security                                                                                                    |                                                                                          |                                                                 |
| Website Identity         Website:       demo.example.com         Owner:       This website does not supply ownership in         Verified by:       C=CN,CN=demo.example.com                                                                             | formation.                                                                               | <u>V</u> iew Certificate                                        |
| Privacy & History<br>Have I visited this website prior to today?                                                                                                    | No                                                                                       |                                                                 |
| Is this website storing information on my computer?                                                                                                    | Yes, cookies                                                                             | <u>C</u> lear Cookies and Site Data                             |
| Have I saved any passwords for this website?                                                                                                    | No                                                                                       | Vie <u>w</u> Saved Passwords                                    |
| Technical Details<br>Connection Encrypted (TLS_AES_128_GCM_SHA256, 12<br>The page you are viewing was encrypted before being t<br>Encryption makes it difficult for unauthorized people to<br>therefore unlikely that anyone read this page as it trave | 8 bit keys, TLS 1.3)<br>ransmitted over the<br>view information t<br>led across the netw | e Internet.<br>traveling between computers. It<br>vork.<br>Help |

Ubuntu\_Browser\_VPN\_Cert\_Download

Etapa 27. Abra o terminal no cliente Ubuntu. Navegue até path home/user/Downloads/ para instalar o Cisco Secure Client.

#### <#root>

user@ubuntu22-desktop:~\$

cd Downloads/

```
user@ubuntu22-desktop:~/Downloads$
```

```
ls
```

```
cisco-secure-client-linux64-5.1.3.62-core-vpn-webdeploy-k9.sh
```

demo-example-com.crt

```
user@ubuntu22-desktop:~/Downloads$
```

```
chmod +x cisco-secure-client-linux64-5.1.3.62-core-vpn-webdeploy-k9.sh
```

[sudo] password for user: Installing Cisco Secure Client... Migrating /opt/cisco/anyconnect directory to /opt/cisco/secureclient directory Extracting installation files to /tmp/vpn.zaeAZd/vpninst959732303.tgz... Unarchiving installation files to /tmp/vpn.zaeAZd... Starting Cisco Secure Client Agent... Done! Exiting now. user@ubuntu22-desktop:~/Downloads\$

Etapa 28. Confie no certificado do portal VPN no cliente Ubuntu.

#### <#root>

user@ubuntu22-desktop:~\$

cd Downloads/

user@ubuntu22-desktop:~/Downloads\$

ls

```
cisco-secure-client-linux64-5.1.3.62-core-vpn-webdeploy-k9.sh
```

demo-example-com.crt

user@ubuntu22-desktop:~/Downloads\$

openssl verify demo-example-com.crt

CN = demo.example.com, C = CN
error 18 at 0 depth lookup: self-signed certificate
Error demo-example-com.crt:

verification failed

```
user@ubuntu22-desktop:~/Downloads$
```

sudo cp demo-example-com.crt /usr/local/share/ca-certificates/

```
user@ubuntu22-desktop:~/Downloads$
```

sudo update-ca-certificates

Updating certificates in /etc/ssl/certs... rehash: warning: skipping ca-certificates.crt,it does not contain exactly one certificate or CRL

#### 1 added

```
, O removed; done.
Running hooks in /etc/ca-certificates/update.d...
done.
```

user@ubuntu22-desktop:~/Downloads\$

openssl verify demo-example-com.crt

demo-example-com.crt: OK

Etapa 29. Abra o Cisco Secure Client no cliente Ubuntu e conecte a VPN ao demo.example.com com êxito.

|             |                                    | Cisco Secure  | Client |  | - |   | × |  |  |  |  |  |
|-------------|------------------------------------|---------------|--------|--|---|---|---|--|--|--|--|--|
| AnyCon      | AnyConnect VPN     About     About |               |        |  |   |   |   |  |  |  |  |  |
|             |                                    | ייןיי<br>cisc | <br>0  |  |   |   |   |  |  |  |  |  |
| Connect to: | demo.exa                           | ample.com     |        |  | ~ |   | ₽ |  |  |  |  |  |
| Group:      | posture_v                          | pn            |        |  |   | , | ~ |  |  |  |  |  |
| Username:   | isetest                            |               |        |  |   |   |   |  |  |  |  |  |
| Password:   | ••••                               |               |        |  |   |   |   |  |  |  |  |  |
|             |                                    |               |        |  |   |   |   |  |  |  |  |  |

|                                | Se Disconnect |  |  |  |  |
|--------------------------------|---------------|--|--|--|--|
| Connected to demo.example.com. |               |  |  |  |  |

 $Ubuntu\_Secure\_Client\_Connected$ 

Etapa 30. Abra o navegador para acessar qualquer site que dispare o redirecionamento para o portal CPP do ISE. Baixe o certificado do portal CPP do ISE e renomeie o arquivo como <certificate>.crt. Este é um exemplo do uso do Firefox para download.

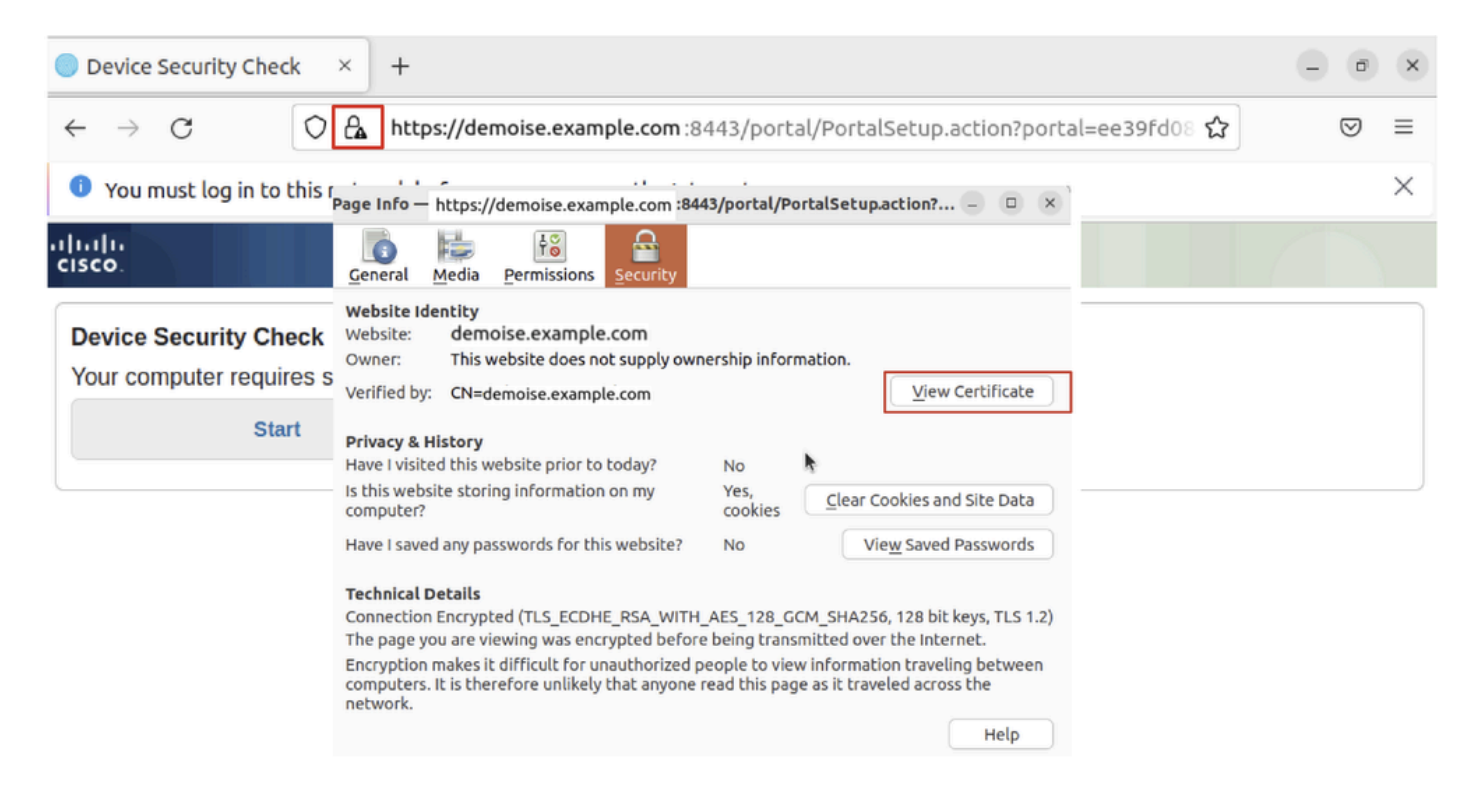

```
Ubuntu_Browser_CPP_Cert_Download
```

Etapa 30.1. Confie no certificado do portal ISE CPP no cliente Ubuntu.

#### <#root>

user@ubuntu22-desktop:~/Downloads\$ ls cisco-secure-client-linux64-5.1.3.62-core-vpn-webdeploy-k9.sh demo-example-com.crt

ise-cert.crt

user@ubuntu22-desktop:~/Downloads\$

sudo cp ise-cert.crt /usr/local/share/ca-certificates/

user@ubuntu22-desktop:~/Downloads\$

```
sudo update-ca-certificates
```

Updating certificates in /etc/ssl/certs... rehash: warning: skipping ca-certificates.crt,it does not contain exactly one certificate or CRL

1 added

```
, O removed; done.
Running hooks in /etc/ca-certificates/update.d...
done.
```

Etapa 31. Clique Start no portal CPP do ISE.

| Device Security Check × +                                                                                                | - | ø                  | × |  |  |
|----------------------------------------------------------------------------------------------------|---|--------------------|---|--|--|
| ← → C () A https://demoise.example.com:8443/portal/PortalSetup.action?portal=ee39fd08 ☆                                  |   | $\bigtriangledown$ | ≡ |  |  |
| You must log in to this network before you can access the Internet.                                                      |   |                    |   |  |  |
| Client Provisioning Portal                                                                                               |   |                    |   |  |  |
| Device Security Check<br>Your computer requires security software to be installed before you can connect to the network. |   |                    |   |  |  |

Ubuntu\_Browser\_CPP\_Start

#### Etapa 32. Click here to download and install Agent.

| Device Security Check × +                                                                                                    |                                                                       | - • ×       |  |  |  |  |  |  |  |
|----------------------------------------------------------------------------------------------------|-----------------------------------------------------------------------|-------------|--|--|--|--|--|--|--|
| $\leftarrow \rightarrow$ C https://demo                                                                                                    | pise.example.com :::8443/portal/ClientProvisionStart.action?from=CL 🏠 | $\boxtimes$ |  |  |  |  |  |  |  |
| You must log in to this network before                                                                                                    | ore you can access the Internet.                                      | ×           |  |  |  |  |  |  |  |
| alialia<br>cisco.                                                                                                    | Client Provisioning Portal                                            |             |  |  |  |  |  |  |  |
| Device Security Check<br>Your computer requires security software to be installed before you can connect to the network.<br>Unable to detect Posture Agent                                                                                                    |                                                                       |             |  |  |  |  |  |  |  |
| Θ                                                                                                    | + This is my first time here                                          |             |  |  |  |  |  |  |  |
| <ol> <li>You must install Agent to check your device before accessing the network. <u>Click here to download and install Agent</u></li> <li>After installation, Agent will automatically scan your device before allowing you access to the network.</li> <li>You have 20 minutes to install and for the system scan to complete.</li> </ol> |                                                                       |             |  |  |  |  |  |  |  |
| Note: With some browsers, when you click Download, the script is directly saved in the configured Downloads folder in your system.<br>Tip: Leave Agent running so it will automatically scan your device and connect you faster next time you access this network.                                                                           |                                                                       |             |  |  |  |  |  |  |  |
| You have 20 minutes to install and for the compliance check to complete                                                                                                    |                                                                       |             |  |  |  |  |  |  |  |
| Remind me what to do next                                                                                                    |                                                                       |             |  |  |  |  |  |  |  |

Ubuntu\_Browser\_CPP\_Download\_Posture

Etapa 33. Abra o terminal no cliente Ubuntu. Navegue até o caminho home/user/Downloads/ para instalar o módulo de postura.

#### <#root>

user@ubuntu22-desktop:~/Downloads\$ ls

cisco-secure-client-ise-network-assistant-linux64-5.1.3.62\_demoise.example.com\_8443\_0NcLgcMURfyZmR6HoLmL

```
cisco-secure-client-linux64-5.1.3.62-core-vpn-webdeploy-k9.sh
demo-example-com.crt
ise-cert.crt
user@ubuntu22-desktop:~/Downloads$
chmod +x cisco-secure-client-ise-network-assistant-linux64-5.1.3.62_demoise.example.com_8443_0NcLgcMURfy
user@ubuntu22-desktop:~/Downloads$
user@ubuntu22-desktop:~/Downloads$
user@ubuntu22-desktop:~/Downloads$
./cisco-secure-client-ise-network-assistant-linux64-5.1.3.62_demoise.example.com_8443_0NcLgcMURfyZmR6Hol
Cisco Network Setup Assistant
(c) 2022-2024 Cisco Systems, Inc. Cisco, Cisco Systems and Cisco Systems logo are registered trademarks
Cisco ISE Network Setup Assistant started. Version - 5.1.3.62
Trusted and Secure Connection
You are connected to
demoise.example.com
whose identity has been certified. Your connection to this website is encrypted.
Downloading Cisco Secure Client...
Downloading remote package...
Running Cisco Secure Client - Downloader...
Installation is completed.
```

Etapa 34. Na interface do usuário do cliente Ubuntu, saia do Cisco Secure Client e abra-o novamente. O módulo de postura do ISE foi instalado e executado com êxito.

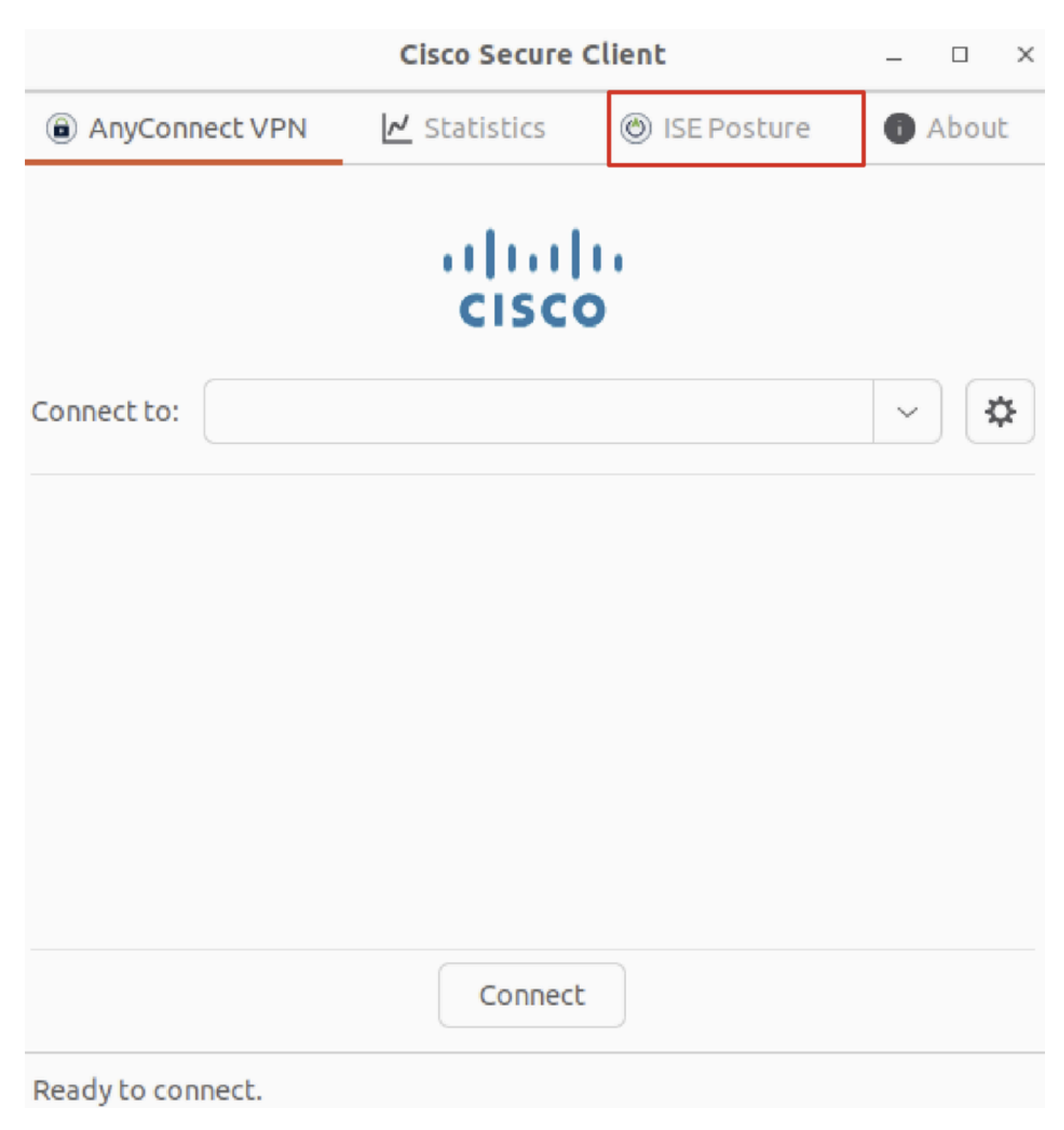

Ubuntu\_Secure\_Client\_ISE\_Posture\_Installed

Etapa 35. Abra o terminal no cliente Ubuntu. Navegue até o caminho home/user/Desktop, crie um test.txt arquivo para atender à condição de arquivo configurada no ISE.

#### <#root>

user@ubuntu22-desktop:~\$

#### cd Desktop/

user@ubuntu22-desktop:~/Desktop\$

Verificar

Use esta seção para confirmar se a sua configuração funciona corretamente.

Etapa 1. Conecte a VPN a demo.example.com no cliente Ubuntu.

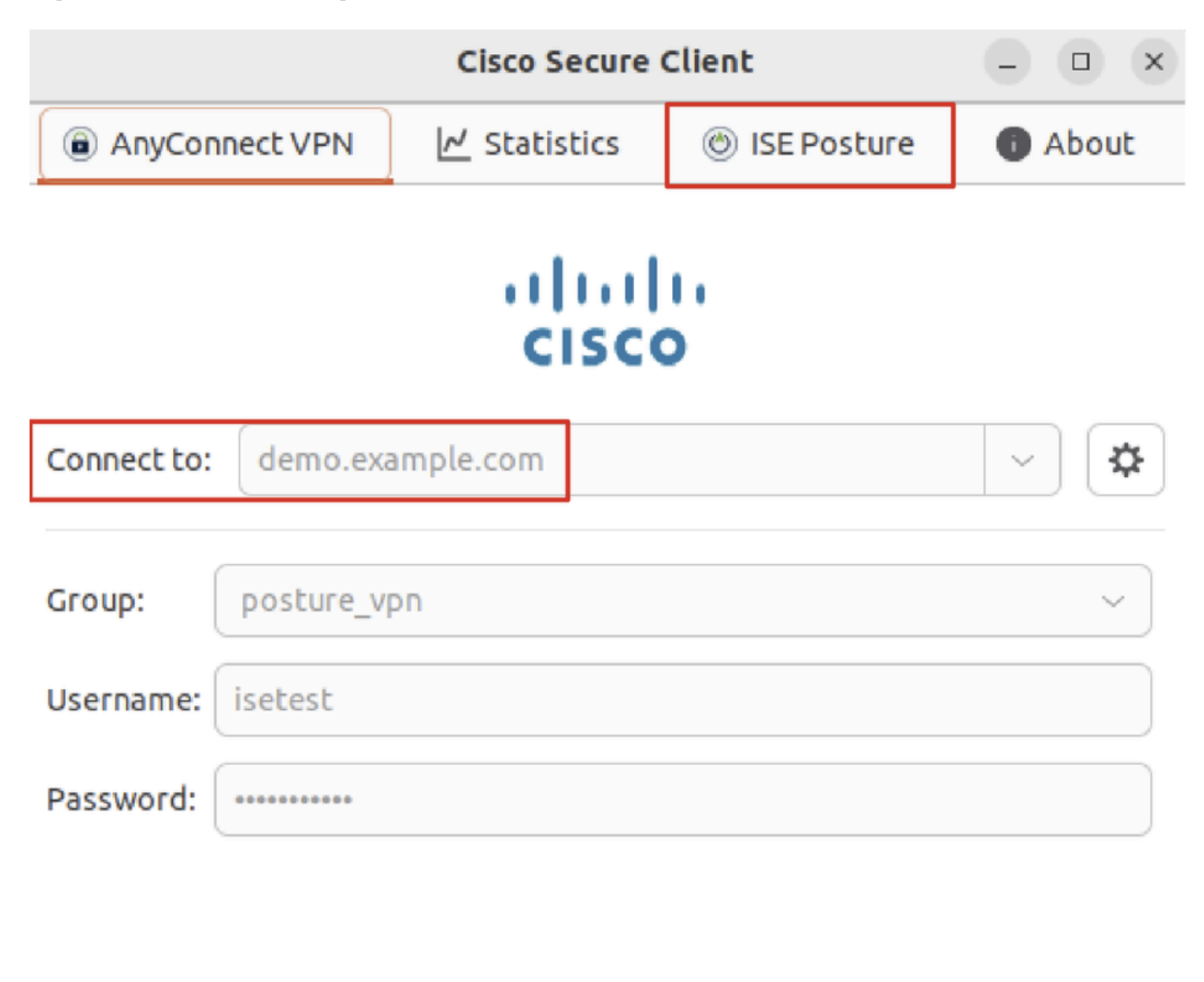

| *                             | Disconnect |
|-------------------------------|------------|
| Connected to demo.example.com |            |

 $Verify\_Ubuntu\_Secure\_Client\_Connected$ 

Etapa 2. Verifique o status da postura do ISE no cliente Ubuntu.

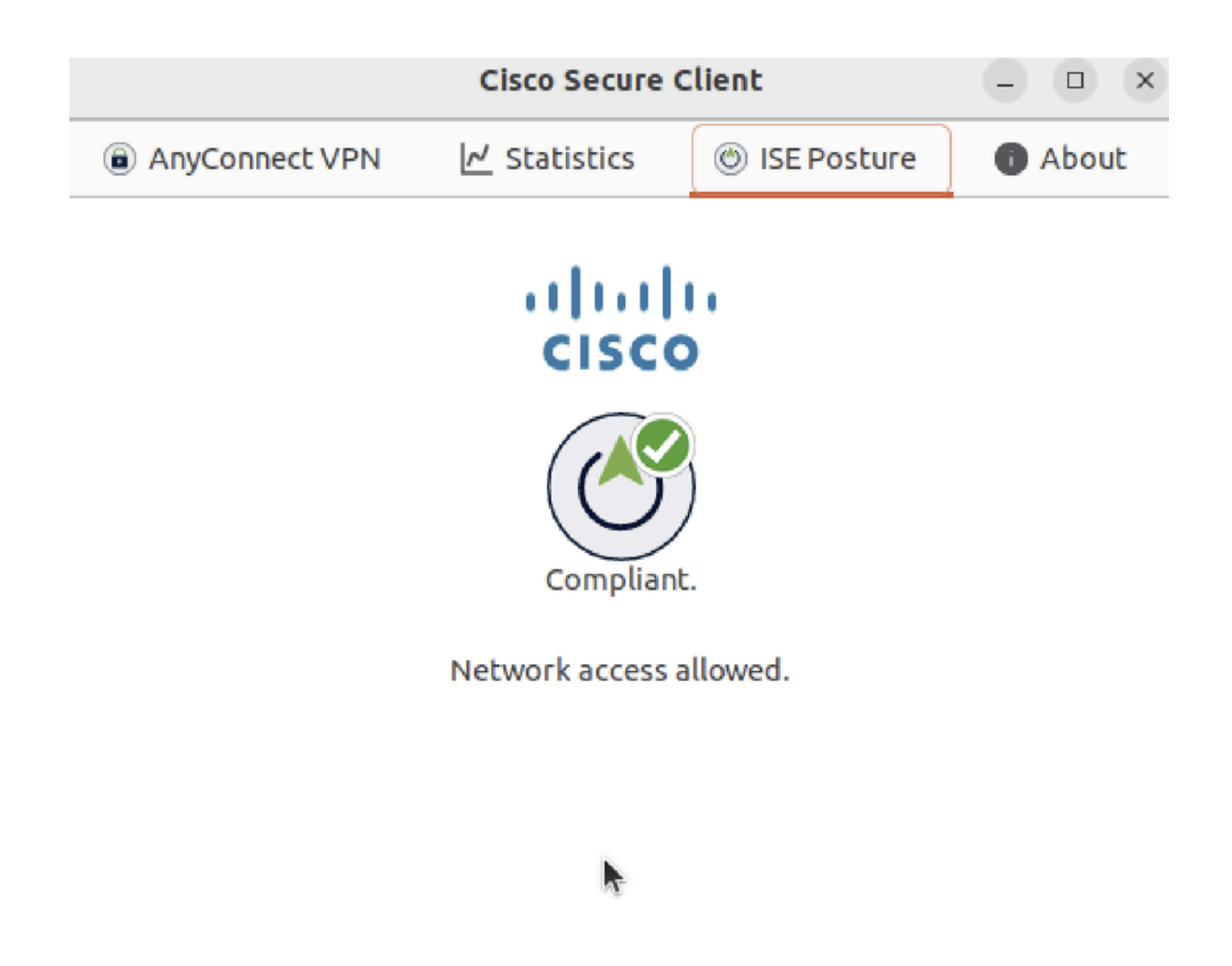

Verify\_Ubuntu\_Secure\_Client\_Compliant

| Etapa 3. | Verifique o | registro em | tempo real | do Radius | no ISE. | Navegue a | até Operations | s > RADIUS | Live Log. |
|----------|-------------|-------------|------------|-----------|---------|-----------|----------------|------------|-----------|
|----------|-------------|-------------|------------|-----------|---------|-----------|----------------|------------|-----------|

| =       | dentity Services Engine      |                |                                 | Оре               | rations / RADIUS   |                |                                | Q & @ Q   A                  |
|---------|------------------------------|----------------|---------------------------------|-------------------|--------------------|----------------|--------------------------------|------------------------------|
| Ц       | Live Logs Live Sessions      |                |                                 |                   |                    |                |                                |                              |
|         |                              |                |                                 |                   |                    |                |                                |                              |
| цц<br>0 | Misconfigured Supplicants 🕕  | Miscor         | Misconfigured Network Devices 🕕 |                   | RADIUS Drops       |                | Client Stopped Responding ①    | Repeat Counter ①             |
| *       | 0                            |                | 0                               |                   | 0                  |                | 0                              | 0                            |
| U       |                              |                |                                 |                   |                    |                | Refresh Show                   | Within                       |
| a.      |                              |                |                                 |                   |                    |                | Never v Latest 20 re           | cords 🗸 Last 24 hours 🗸      |
| đ       | ට් 🖆 Reset Repeat Counts ර   | 🗅 Export To 🗸  |                                 |                   |                    |                |                                | Filter 🗸 🐵                   |
|         | Time                         | Status Details | Identity                        | Endpoint ID       | Endpoint Profile   | Posture Status | Authentication Policy A        | uthorization Policy          |
| ?       |                              |                | Identity                        | Endpoint ID       | Endpoint Profile   | Posture Status | Authentication Policy          | Authorization Policy         |
|         | May 29, 2024 09:08:48.798 PM | ٥              | isetest                         | 52:54:00:17:6B:FA | Ubuntu-Workstation | Compliant      | Firewall Posture >> Default Fi | irewall Posture >> Compliant |
|         | May 29, 2024 09:08:48.798 PM |                |                                 | 52:54:00:17:6B:FA |                    | Compliant      | Firewall Posture Fi            | irewall Posture >> Compliant |
|         | May 29, 2024 09:08:13.570 PM | a a            | isetest                         | 52:54:00:17:6B:FA | Ubuntu-Workstation | Pending        | Firewall Posture >> Default Fi | irewall Posture >> Unknown   |

Verify\_ISE\_LiveLog

Etapa 4. Navegue até a CLI do FTD via SSH ou console.

#### <#root>

>

>

```
system support diagnostic-cli
```

Attaching to Diagnostic CLI ... Press 'Ctrl+a then d' to detach. Type help or '?' for a list of available commands.

ftdv741>

enable

Password: ftdv741# ftdv741#

show vpn-sessiondb detail anyconnect

```
Session Type: AnyConnect Detailed
```

```
Username : isetest Index : 33
Assigned IP : 192.168.6.30 Public IP : 192.168.10.13
Protocol : AnyConnect-Parent SSL-Tunnel DTLS-Tunnel
License : AnyConnect Premium
Encryption : AnyConnect-Parent: (1)none SSL-Tunnel: (1)AES-GCM-128 DTLS-Tunnel: (1)AES-GCM-256
Hashing : AnyConnect-Parent: (1)none SSL-Tunnel: (1)SHA256 DTLS-Tunnel: (1)SHA384
Bytes Tx : 51596 Bytes Rx : 17606
Pkts Tx : 107 Pkts Rx : 136
Pkts Tx Drop : 0 Pkts Rx Drop : 0
Group Policy : posture_gp Tunnel Group : posture_vpn
Login Time : 14:02:25 UTC Fri May 31 2024
Duration : 0h:00m:55s
Inactivity : 0h:00m:00s
VLAN Mapping : N/A VLAN : none
Audt Sess ID : cb007182000210006659d871
Security Grp : none Tunnel Zone : 0
AnyConnect-Parent Tunnels: 1
SSL-Tunnel Tunnels: 1
DTLS-Tunnel Tunnels: 1
AnyConnect-Parent:
Tunnel ID : 33.1
Public IP : 192.168.10.13
Encryption : none Hashing : none
TCP Src Port : 59180 TCP Dst Port : 443
Auth Mode : userPassword
Idle Time Out: 30 Minutes Idle TO Left : 29 Minutes
Client OS : linux-64
Client OS Ver: Ubuntu 22.04 LTS 22.04 (Jammy Jellyfish)
```

Client Type : AnyConnect Client Ver : Cisco AnyConnect VPN Agent for Linux 5.1.3.62 Bytes Tx : 6364 Bytes Rx : 0 Pkts Tx : 1 Pkts Rx : 0 Pkts Tx Drop : 0 Pkts Rx Drop : 0 SSL-Tunnel: Tunnel ID : 33.2 Assigned IP :192.168.6.30 Public IP : 192.168.10.13 Encryption : AES-GCM-128 Hashing : SHA256 Ciphersuite : TLS\_AES\_128\_GCM\_SHA256 Encapsulation: TLSv1.3 TCP Src Port : 59182 TCP Dst Port : 443 Auth Mode : userPassword Idle Time Out: 30 Minutes Idle TO Left : 29 Minutes Client OS : Linux\_64 Client Type : SSL VPN Client Client Ver : Cisco AnyConnect VPN Agent for Linux 5.1.3.62 Bytes Tx : 6364 Bytes Rx : 498 Pkts Tx : 1 Pkts Rx : 6 Pkts Tx Drop : 0 Pkts Rx Drop : 0 Filter Name : #ACSACL#-IP-PERMIT\_ALL\_IPV4\_TRAFFIC-57f6b0d3 DTLS-Tunnel: Tunnel ID : 33.3 Assigned IP :192.168.6.30 Public IP : 192.168.10.13 Encryption : AES-GCM-256 Hashing : SHA384 Ciphersuite : ECDHE-ECDSA-AES256-GCM-SHA384 Encapsulation: DTLSv1.2 UDP Src Port : 56078 UDP Dst Port : 443 Auth Mode : userPassword Idle Time Out: 30 Minutes Idle TO Left : 29 Minutes Client OS : Linux\_64 Client Type : DTLS VPN Client Client Ver : Cisco AnyConnect VPN Agent for Linux 5.1.3.62 Bytes Tx : 38868 Bytes Rx : 17108 Pkts Tx : 105 Pkts Rx : 130 Pkts Tx Drop : 0 Pkts Rx Drop : 0 Filter Name : #ACSACL#-IP-PERMIT\_ALL\_IPV4\_TRAFFIC-57f6b0d3

Troubleshooting

Esta seção disponibiliza informações para a solução de problemas de configuração.

Para fluxo de postura e solução de problemas do Cisco Secure Client e ISE, consulte os <u>documentos</u> do CCO<u>Comparação de estilo de postura</u> do ISE para pré e pós-2.2 e <u>Solução de problemas de gerenciamento de sessão e postura do ISE</u>.

Informações Relacionadas

<u>Compatibilidade do componente de rede do Cisco Identity Services Engine, versão 3.3</u>

- Guia do Administrador do Cisco Identity Services Engine, Versão 3.3
- Suporte técnico e downloads da Cisco

### Sobre esta tradução

A Cisco traduziu este documento com a ajuda de tecnologias de tradução automática e humana para oferecer conteúdo de suporte aos seus usuários no seu próprio idioma, independentemente da localização.

Observe que mesmo a melhor tradução automática não será tão precisa quanto as realizadas por um tradutor profissional.

A Cisco Systems, Inc. não se responsabiliza pela precisão destas traduções e recomenda que o documento original em inglês (link fornecido) seja sempre consultado.